# 4

# ハードウェアについて

本章では、各ハードウェアについて説明します。 注意事項を守り、正しく取り扱ってください。

| 1 | 周辺機器の取り付けについて             | 94  |
|---|---------------------------|-----|
| 2 | 機能を拡張する                   | 95  |
| 3 | PC カードを使う                 | 100 |
| 4 | フロッピーディスクを使う              | 104 |
| 5 | USB 機器を接続する               | 110 |
| 6 | i.LINK (IEEE1394) 機器を接続する | 111 |
| 7 | CRT ディスプレイを接続する           | 114 |
| 8 | メモリを増設する                  | 117 |

# **①** 周辺機器の取り付けについて

本書で説明していない周辺機器については、それぞれの周辺機器に付属の説明書を参考にしてください。

取り付け/取りはずしの方法は周辺機器によって違います。各項を読んで から作業してください。

 注意・ホットインサーション(パソコン動作中の取り付け/取りはずし) が認められていない周辺機器を接続する場合は、必ず電源を切り、 電源コードのプラグを抜いてから作業を行なってください。
 電源を入れたまま接続すると、感電・故障のおそれがあります。
 ・パソコン本体に周辺機器を取り付けた状態で持ち運ばないでください。

故障の原因となります。

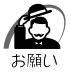

・適切な温度範囲内、湿度範囲内であっても、結露しないように急激 な温度変化を与えないでください。冬場は特に注意してください。

- ・湿気やホコリが少なく、直射日光の当たらない場所で作業してください。
- ·静電気が発生しやすい環境では作業しないでください。
- ・作業時に使用するドライバは、ネジの形、大きさにあったものを使 用してください。
- ・本製品を改造すると、保証やその後のサポートは受けられません。

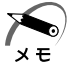

 ・本書で説明している周辺機器や機能を使用するには別途市販の機器 が必要な場合があります。

# ● パソコン本体へのケーブルの接続

次の点に注意して接続してください。

- · PC カードやコネクタの上下を合わせる
- ケーブルのコネクタに固定用ネジがある場合は、ケーブルがはずれない
   ようにネジを締める

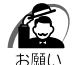

ケーブルなどを接続するときは、コネクタの形状に注意して正しく
 差し込んでください。コネクタに無理な力が加わるとピンが折れたり、曲がったりします。

周辺機器を使用するときは、この他に作業が必要なことがあります。また、その必要な作業は使用するシステムで異なることがあります。それぞれの周辺機器に付属の説明書をお読みください。

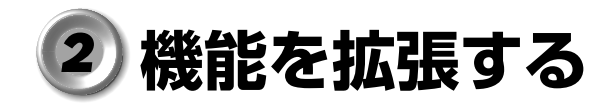

本製品右側面の拡張コネクタには、別売りのI/Oアダプタ、ミニI/Oアダ プタ、マルチメディアポートリプリケータのいずれかを接続して使用する ことができます。

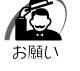

・上記の機器のいずれかを接続している場合、CRT ディスプレイはパ ソコン本体ではなく、接続した機器側の RGB コネクタに接続してく ださい。

# I/Oアダプタ

I/O アダプタを接続することで、次の周辺機器が使用できます。 ●セントロニクス(パラレル)インタフェースのプリンタ

● RS-232C 規格の周辺機器(シリアルマウスや外付けモデムなど)

● CRT ディスプレイ

● PS/2 マウスやキーボード

● USB 規格の周辺機器

DC IN ソケットには、パソコン本体に付属の AC アダプタを接続して使用 できます。AC アダプタと電源コードを接続すると、I/O アダプタを通し て、パソコン本体に電源を供給することができます。

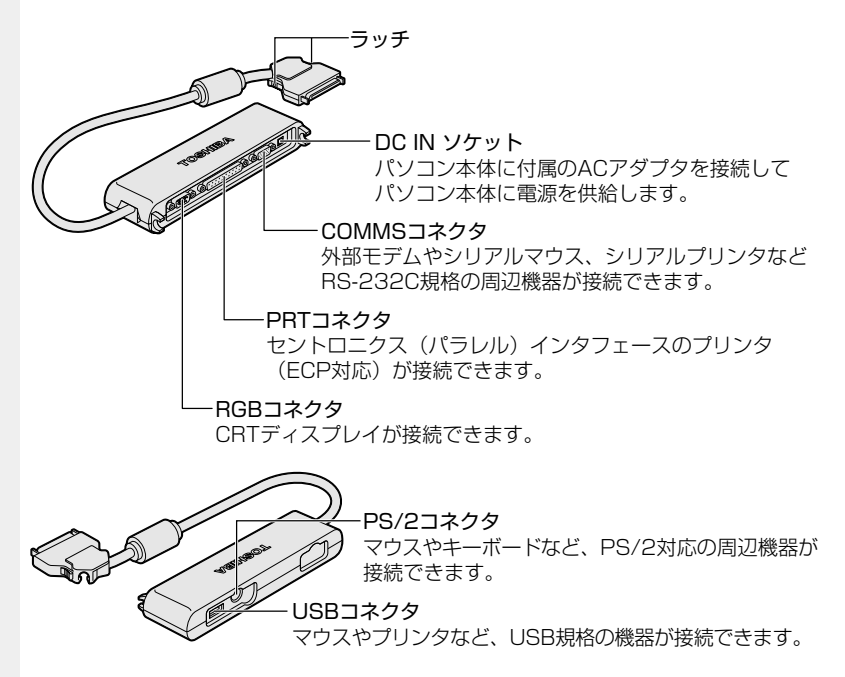

# ミニ I/O アダプタ

ミニ I/O アダプタを接続することで、次の周辺機器が使用できます。 ● CRT ディスプレイ ● PS/2 マウスやキーボード

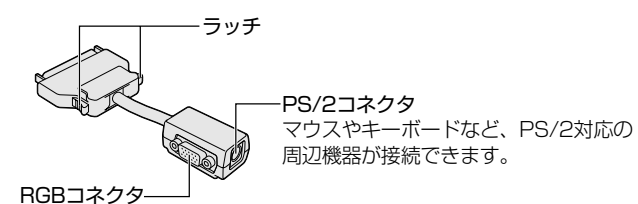

CRTディスプレイが接続できます。

#### 🜘 マルチメディアポートリプリケータ

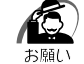

・パソコン本体にマルチメディアポートリプリケータを接続して使用 する場合は、必ずマルチメディアポートリプリケータの電源コネク タに AC アダプタを接続してください。パソコン本体の電源コネク タに AC アダプタを接続すると、正しく動作しません。 また、バッテリ駆動で使用すると、パソコンの電源が切れる場合が あります。

マルチメディアポートリプリケータを接続すると、次のような使いかたが できます。

● AC アダプタを接続して、パソコン本体に電源を供給する

● CD-ROM ドライブを使用する

ハードディスクドライブ(別売り)と交換できます。

●周辺機器を使用する

- ·RS-232C 規格の周辺機器
- ・セントロニクス (パラレル) インタフェースのプリンタ
- ・CRT ディスプレイ
- ·PS/2マウスやキーボード
- ・USB 規格の周辺機器
- ・PC カード (Type I または I の CardBus 対応のカード)
- ・オーディオ機器

● LAN に接続する

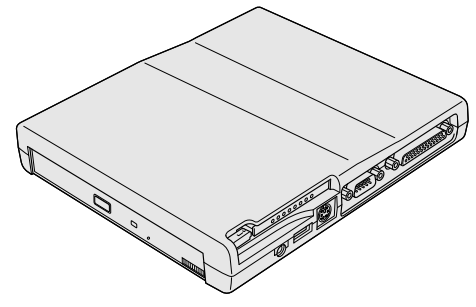

☞ 詳細について ⇔『マルチメディアポートリプリケータに付属の説明書』、

2000《リリース情報》

# 🍚 取り付け

- **1** データを保存して、Windows を終了し、パソコン本体の電源を切る
- 注意・パソコン本体に電源が入っている状態で、I/O アダプタ、ミニI/O アダプタ、マルチメディアポートリプリケータの取り付け/取りは ずしをしないでください。 故障の原因となります。
  - **2** パソコン本体のコネクタカバーを 開く

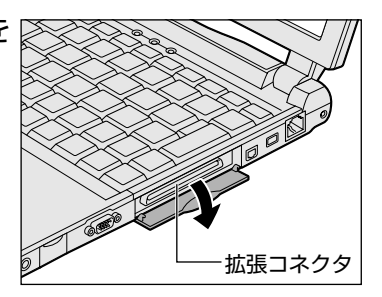

 接続ケーブルのコネクタを、上下 を確認し接続する

コネクタはラッチを押しながら取り付けて ください。

\*イラストは I/O アダプタのケーブルです。

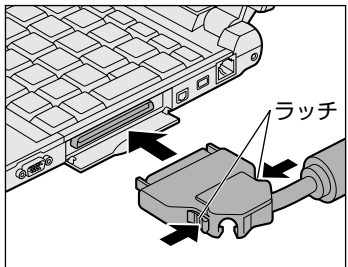

# 🍚 取りはずし

- データを保存して、Windowsを終了し、パソコン本体の電源を切る
- 2 パソコン本体から接続ケーブルを 取りはずす コネクタのラッチを押しながら取りはずし てください。 ケーブルを引っ張らないようにしてくだ さい。

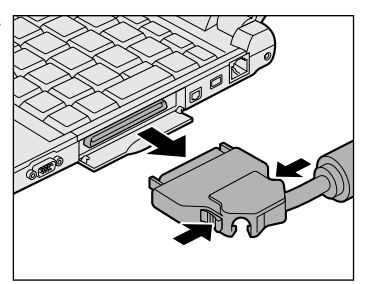

3 コネクタカバーを閉じる

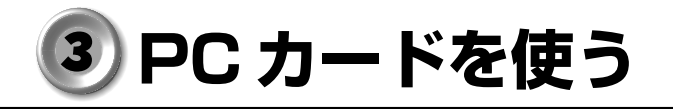

PCカードスロットには、PC Card Standard TYPE I / II (3.3V、5V) に対応したPCカードを2枚まで取り付けることができます(TYPE IIの場 合は、1枚のみ)。

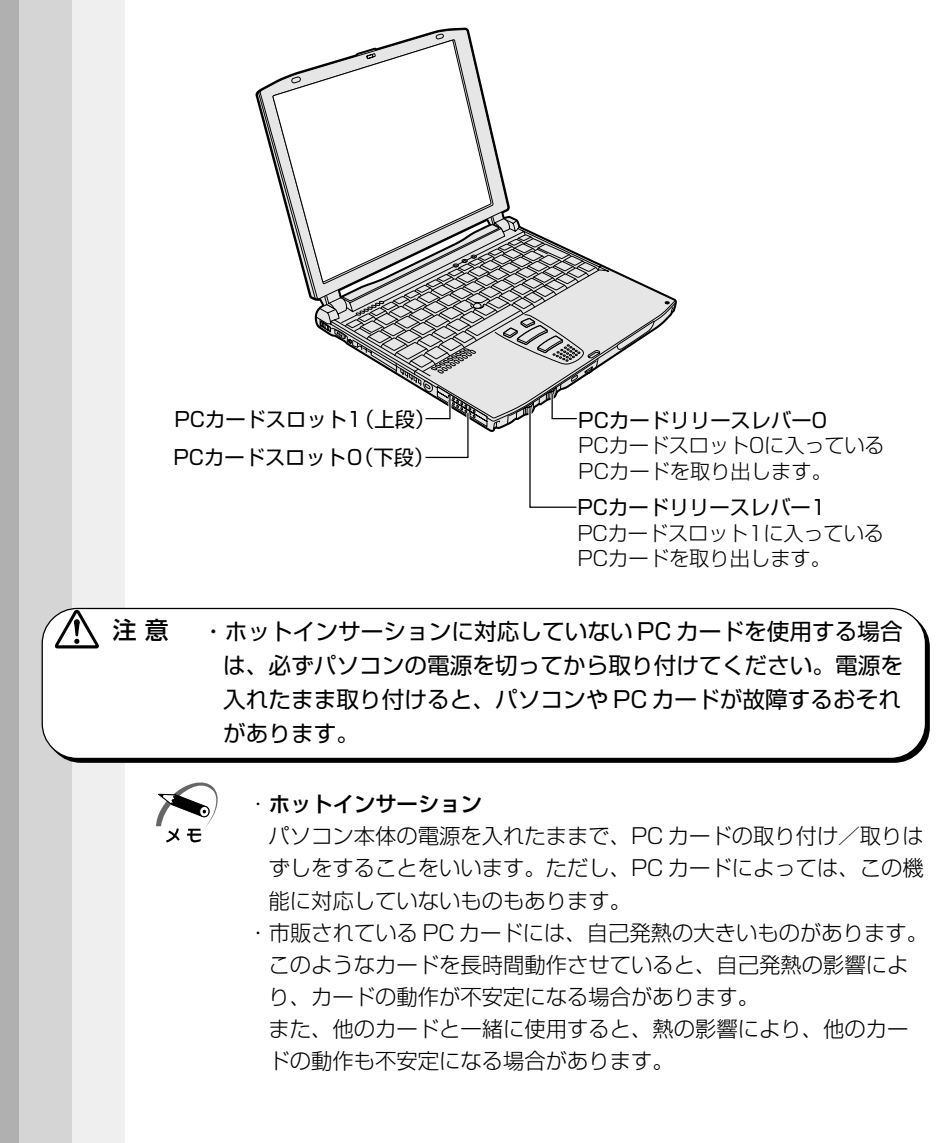

使用できる PC カードのタイプは、取り付けるスロットによって異なります。

| 使用スロット | 使用可能タイプ   |
|--------|-----------|
| 1(上段)  | TYPE II   |
| 0(下段)  | TYPE I/II |

PC カードの例を次にあげます。

・モデムカード・SCSIアダプタ

- ・モテムカート ・5051797 ・フラッシュメモリ ・LAN カード
- ・CardBus 対応のカード

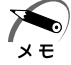

・スロットOにTYPE IIのPCカードを取り付けた場合には、スロット1にPCカードを取り付けることはできません。

■ 『PC カードに付属の説明書』

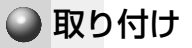

1 PCカードリリースレバーを右へ スライドする ダミーカードが出てきます。

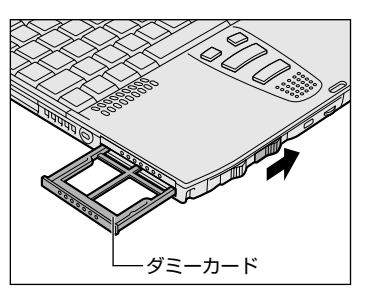

# 2 ダミーカードを抜く

ダミーカードはなくさないように、保管してください。

 上下や方向を確認し、PCカード を挿入する

PC カードを確実に接続するために、無理 な力を加えずに、PC カードがつきあたる まで、静かに押してください。 PC カードが十分に押し込まれると PC カードリリースレバーが左に移動します。

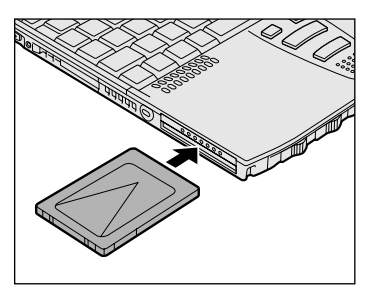

章

ハードウェアについて

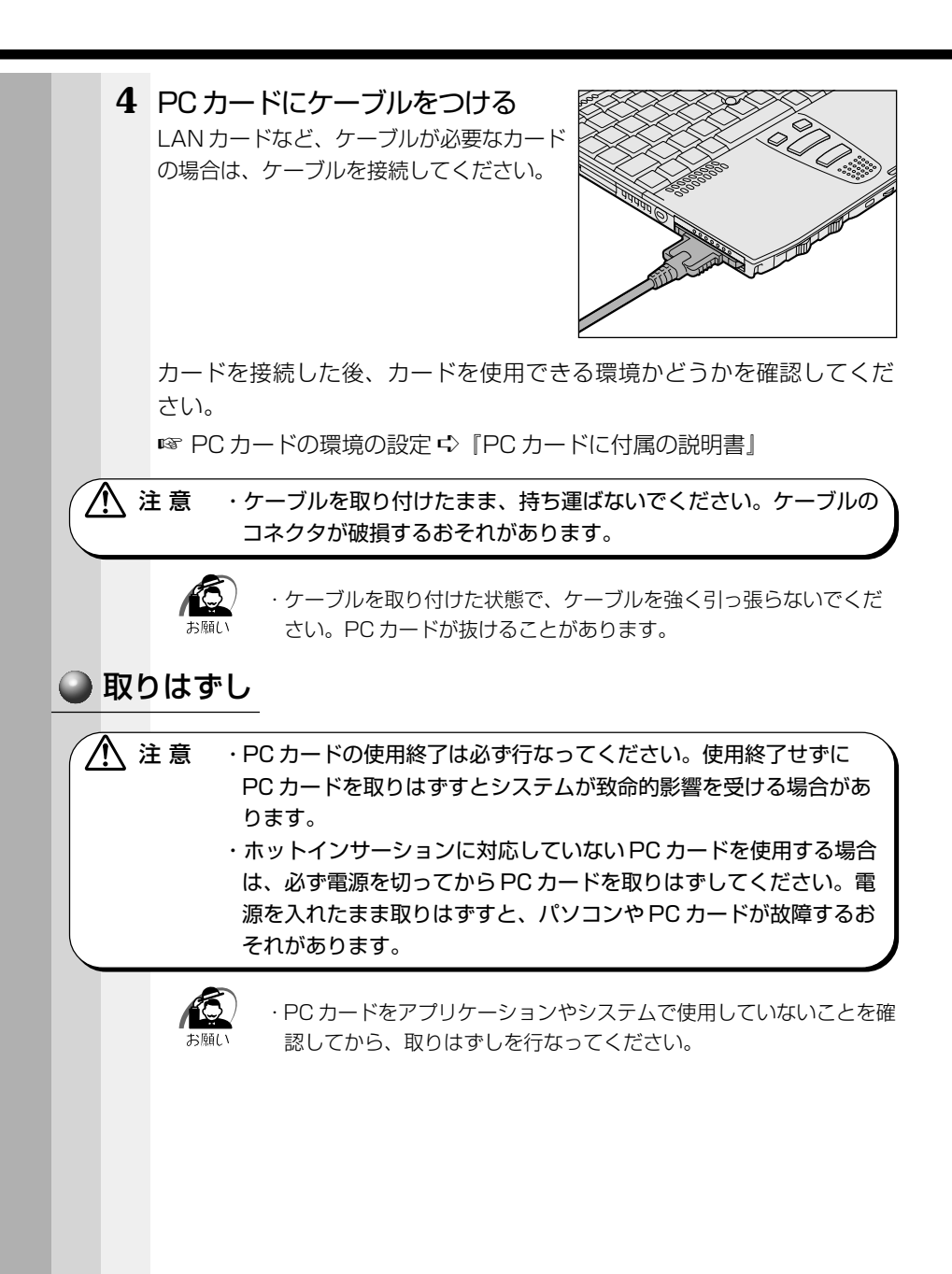

#### 1 PC カードの使用を終了する

- タスクバーにある Me [ハードウェアの取り外し] アイコン、 2000 [ハードウェアの取り外しまたは取り出し] アイコン ( ジ ) をダブルク リックする
- ② 表示される画面で終了する PC カードを選び、[停止] ボタンをクリックする
- ③ 停止する PC カードを確認して、[OK] ボタンをクリックする
- ④ 「安全に取り外すことができます」のメッセージが表示されたら、[OK] ボタ ンをクリックする
- ⑤ [ハードウェアの取り外し] 画面で [閉じる] ボタンをクリックする
- 2 PCカードリリースレバーを右に スライドする カードが少し出てきます。

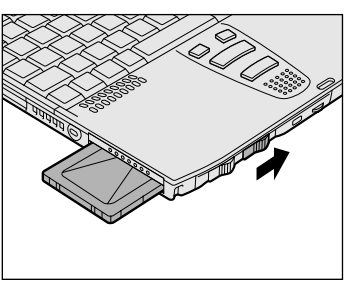

- 3 カードをしっかりとつかみ、引き抜く
- 4 ダミーカードを挿入する

# ④ フロッピーディスクを使う

本製品には、USB接続タイプのフロッピーディスクドライブが用意されています。 フロッピーディスクドライブを取り付けることにより、フロッピーディス

クを使用して、データを保存したり、他のパソコンとデータをやり取りすることができます。

# フロッピーディスク

使用できるフロッピーディスクの種類と、保存できる容量は次のとおりです。

| フロッピーディスクの種類 | 1枚に保存できる容量 |
|--------------|------------|
| 2DDタイプ       | 720KB      |
| 2HDタイプ       | 1.2MB      |
| 2HDタイプ       | 1.44MB     |

1枚あたりに保存できる容量は、フォーマットのときに指定します。

# 🜘 ライトプロテクトタブ

フロッピーディスクは、ライトプロテクトタブを移動することにより、 誤ってデータを消したりしないようにすることができます。

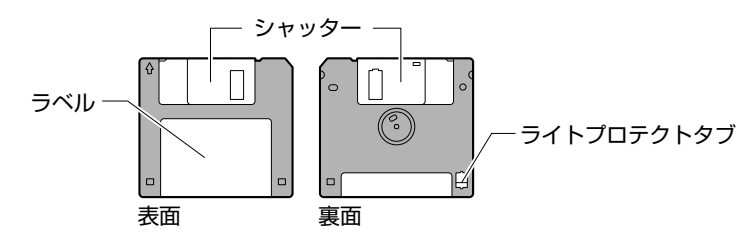

書き込み禁止状態

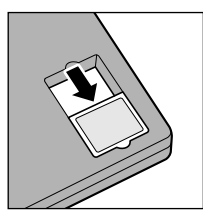

ライトプロテクトタブを「カチッ」と音がするま で移動させて、穴が開いた状態にします。 この状態のフロッピーディスクには、データの書 き込みはできません。 データの読み取りはできます。

書き込み可能状態

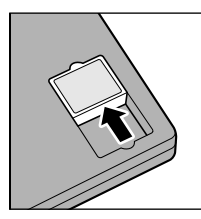

ライトプロテクトタブを「カチッ」と音がするま で移動させて、穴が閉じた状態にします。 この状態のフロッピーディスクには、データの書 き込みも読み取りもできます。

# **2** フロッピーディスクドライブ

フロッピーディスクドライブの取り付け/取りはずしの方法については 「本章 5 USB 機器を接続する」をご覧ください。

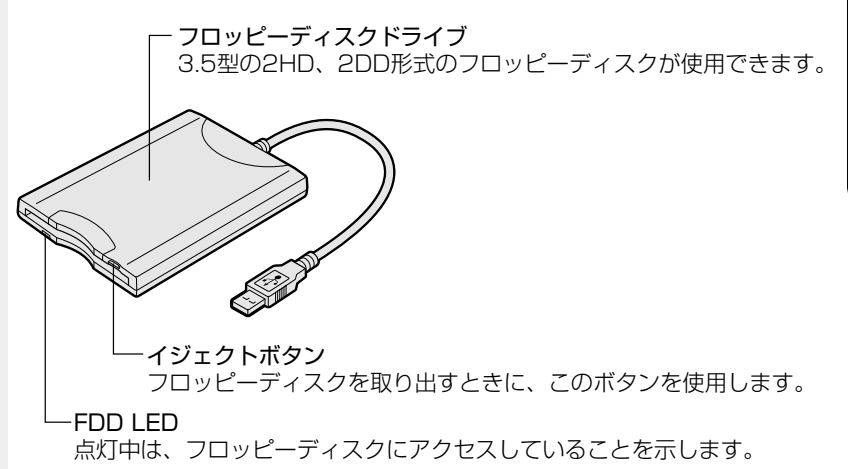

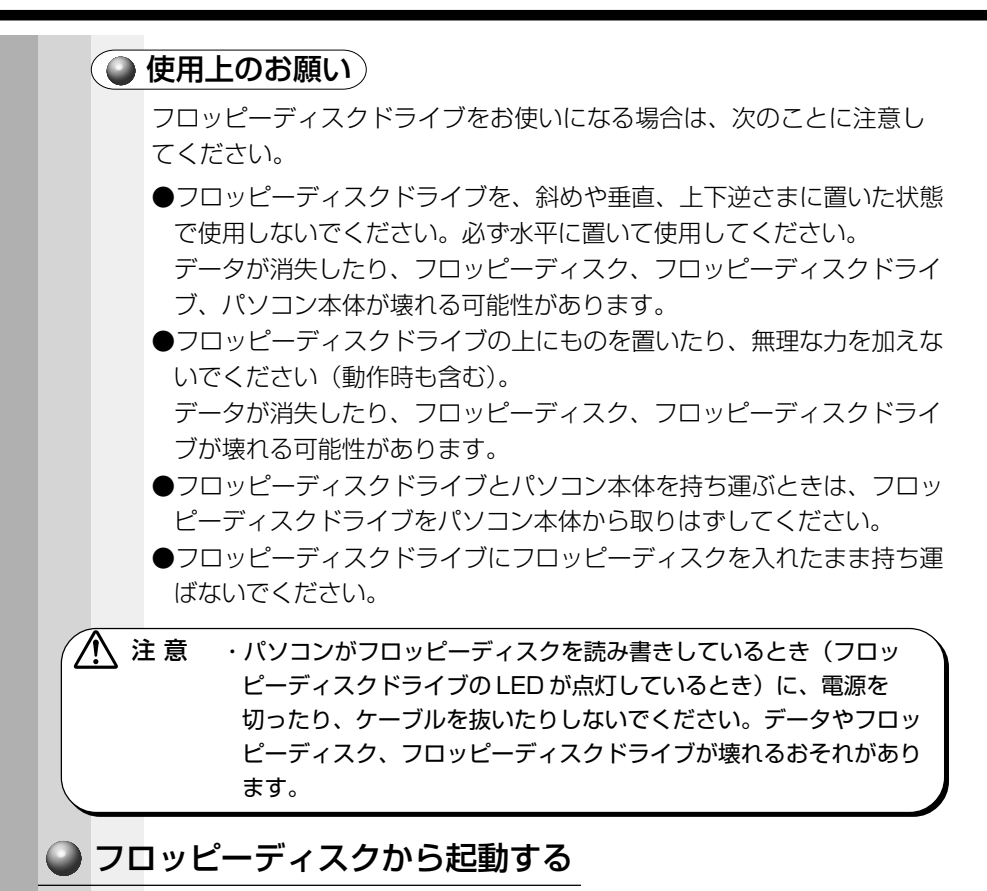

フロッピーディスクから起動する場合は、次の設定を行なってください。

 [スタート] - [設定] - [コントロールパネル] をクリック し、[東芝 HW セットアップ] をダブルクリックする
 Me

[コントロールパネル] 画面に [東芝 HW セットアップ] アイコンが表示され ていない場合は、画面左の [すべてのコントロールパネルのオプションを表示 する。] をクリックしてください。

2 [USB] タブで [USB-FDD Legacy Emulation] を [Enabled] に設定する

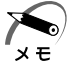

 ・通常は [USB -FDD Legacy Emulation] を「Disabled」に設定 しておいてください。

- Boot Priority] タブで [Boot Priority Options] を [FDD] が最初になるように設定する
- 4 [OK] ボタンをクリックする

# **3** フロッピーディスクのフォーマット

新品のフロッピーディスクを使うときには、使用するシステムにあわせて 「フォーマット」という作業が必要です。 フォーマットとは、フロッピーディスクにトラック番号やヘッド番号など の基本情報を書き込み、フロッピーディスクを使えるようにすることです。 新品のフロッピーディスクには、システムの種類別にフォーマットされて いるものと、フォーマットを行わずに販売されているものがあります。 新品のフロッピーディスクを使用する場合は、「Windows フォーマット済 み」かどうか確認してください。フォーマットされていないフロッピー ディスクは、必ずフォーマットを行なってください。 他のシステム上でフォーマットされたフロッピーディスクも、Windows 上でフォーマットすることにより、Windows で使用することができます。

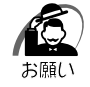

・フォーマットを行うと、そのフロッピーディスクに保存されていた 情報はすべて消えます。一度使用したフロッピーディスクをフォー マットする場合は注意してください。

## 🌑 フォーマット方法

Windows でのフォーマット方法を簡単に説明します。詳しくは、 『Windows のヘルプ』をご覧ください。

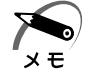

- ・他社のパソコンでフォーマットしたフロッピーディスクの中には使用できないものがあります。
  - ・ 2HD フロッピーディスクを2DDタイプでフォーマットしたり、またその逆でのフロッピーディスクの使用はできません。正しくフォーマットされているフロッピーディスクを使用してください。
     ・ フォーマット形式は、2DDの場合は720KB、2HDの場合は1.44MBのみになります。
- 1 フォーマットするフロッピーディスクをセットする
- 2 デスクトップ上の [マイ コンピュータ] アイコンをダブル クリックする

4

章

- 3 [3.5 インチ FD (A:)] のアイコンをクリックする [3.5 インチ FD (A:)] のアイコンが選択され、アイコンの色が反転します。
- 4 [ファイル] メニューの [フォーマット] を選択する
- 5 フォーマット方法を選択し、フォーマットを行う 未フォーマットのフロッピーディスクを使用して、フォーマットや起動ディス クの作成をする場合、かなり時間がかかることがあります。

#### Me

 フォーマット方法を選択し、[開始] ボタンをクリックする
 未フォーマットのフロッピーディスクの場合、クイックフォーマットはで きません。

| フォーマット - 35 インチ FD (A3 | ? ×    |
|------------------------|--------|
| 동물(C):                 |        |
| 1.44 MB Q5 インチ)        | 1996 S |
| フォーマットの理論              | BEACO  |
| ○ クイック フォーマット(Q)       | 01000  |
| ○ 通常のフォーマット(E)         |        |
|                        |        |
| 77932                  |        |
| #01-23×040E            |        |
|                        |        |
| 「 ボリューム うべいなし/図り       |        |
| N 約米1/2-1/01年1月        |        |
|                        |        |
|                        |        |
|                        |        |
|                        |        |

(表示例)

フォーマットが開始されます。

フォーマットが終了すると、フロッピーディスクの情報が表示されますの で、確認してください。

② [フォーマット結果]の内容を確認し、[閉じる]ボタンをクリックする これで、フォーマットは完了です。 他のフロッピーディスクも続けてフォーマットする場合は、フロッピー ディスクを入れ替えて、手順5から実施します。 フォーマットを終了する場合は、[閉じる]ボタンをクリックします。

#### 2000

必要に応じて、[容量]や[フォーマットオプション]を設定し、[開始]ボタンをクリックする

未フォーマットのフロッピーディスクの場合、クイックフォーマットはできません。

| 78-79F AN 105-97                   | × |
|------------------------------------|---|
| 容量化                                |   |
| 35 インチ、1.44MB、512 パイト/セクタ          |   |
| 77-11 9274D                        |   |
| FAT                                |   |
| アロケーション ユニット サイズ(品)                |   |
| 標準のアロケーション サイズ 💻                   |   |
| ポリューム ラベル(1)                       |   |
|                                    |   |
| フォーマット オブション (ロ)                   |   |
| 「 クイック フォーマット(2)<br>「「 圧縮を対対にする(2) |   |
|                                    |   |
|                                    |   |
| 開始の開ける(2)                          |   |

(表示例)

フォーマットが開始されます。

フォーマットが終了すると、「フォーマットが完了しました。」というメッセージが表示されます。

#### ② [OK] ボタンをクリックする

これで、フォーマットは完了です。 他のフロッピーディスクも続けてフォーマットする場合は、フロッピー ディスクを入れ替えて、手順5から実施します。 フォーマットを終了する場合は、[閉じる] ボタンをクリックします。

# ⑤ USB 機器を接続する

本製品には、USB 規格の機器を取り付けることのできる、USB コネクタ が用意されています。 別売りのI/O アダプタまたはマルチメディアポートリプリケータを接続し た場合も、USB 機器を使用することができます。 ☞「本章 2 機能を拡張する」

# 🍚 取り付け

 USB コネクタカバーを開け①、 USB ケーブルのプラグをパソコ ン本体の USB コネクタに差し込 む②

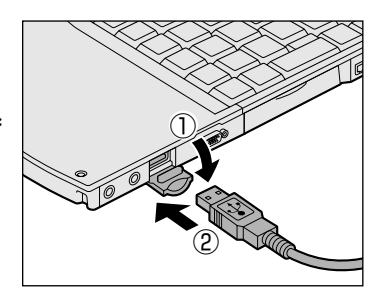

**2** USB ケーブルのもう一方のプラグを USB 機器に差し込む 手順2 が必要ない機器もあります。

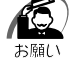

・USB対応の周辺機器を使用するには、システム(OS)、および周辺 機器用ドライバの対応が必要です。

・今後出荷される USB 対応の周辺機器については、動作確認ができていないためすべての周辺機器の動作を保証することはできません。

# 🎱 取りはずし

# 1 パソコン本体と USB 機器に差し込んである USB ケーブルを抜く

☞ USB 機器についての詳細 I 『USB 機器に付属の説明書』

# 本製品には、i.LINK(IEEE1394)規格の機器を取り付けることのできる、i.LINK コネクタが用意されています。

6) i.LINK (IEEE 1394) 機器を接続する

# 🕥 取り付け

1 ケーブルのプラグをパソコン本体 のi.LINK コネクタに差し込む コネクタの向きを確認して差し込んでくだ さい。

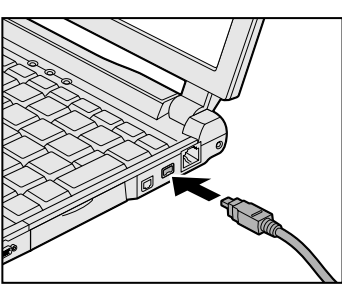

# 2 ケーブルのもう一方のプラグを i.LINK 対応機器に差し込む

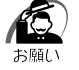

- ·i.LINK 対応機器を使用するには、システム(OS)および周辺機器用 ドライバの対応が必要です。
- ・すべての i.LINK 対応機器の動作確認は行なっておりません。したがって、すべての i.LINK 対応機器の動作を保証するものではありません。
- ・ケーブルは規格に準拠したもの(S100、S200、S400対応)を ご使用ください。
  - 詳細については、ケーブルのメーカにお問い合わせください。
- ・2m以上の長さのケーブルは使わないようにしてください。
- ・取り付ける機器によっては、スタンバイ機能または休止状態が使用 できなくなる場合があります。
- i.LINK 対応機器を接続してアプリケーションから使用している間は、
   i.LINK 対応機器の取り付け/取りはずしや電源コードとAC アダプタの取りはずしなど、パソコン本体の省電力設定の自動切り替えを伴う操作を行わないでください。その場合のデータ内容は保証いたしかねます。

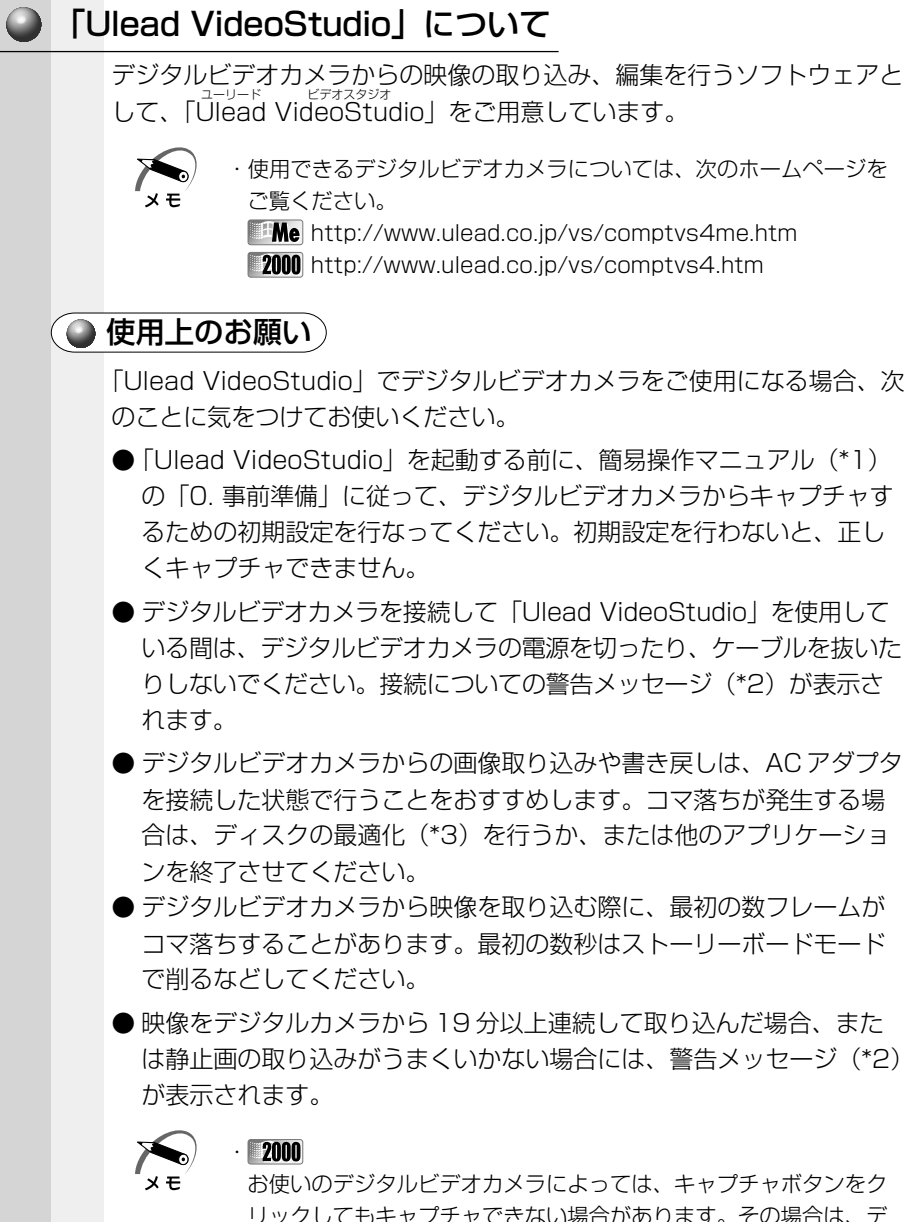

リックしてもキャプチャできない場合があります。その場合は、デ ジタルビデオカメラを手動で再生状態にしてから、キャプチャボタ ンをクリックしてください。詳しくは、ユーザーガイドまたは簡易 操作マニュアル(\*1)をご覧ください。

- (\*1) ユーザーガイドまたは簡易操作マニュアルの起動方法 [スタート] - [プログラム] - [Ulead VideoStudio] - [ユーザー ガイド] または [簡易操作マニュアル] をクリック
- (\*2) お使いのデジタルビデオカメラによっては、警告メッセージが表示 されるまでに時間がかかる場合があります。また、警告メッセージ が画面の背後に隠れている場合もありますので、[Alt]キーを押して 表示画面を切り替えてください。
- (\*3) ディスクの最適化
   [スタート] [プログラム] [アクセサリ] [システムツール] 「Me 「デフラグ」 2000 「ディスクデフラグ] をクリック

# 🍚 取りはずし

- タスクバーの Me [ハードウェアの取り外し] アイコン、
   [2000 [ハードウェアの取り外しまたは取り出し] アイコン
   (⑤) をクリックする
- **2** 取りはずす i.LINK 対応機器を選択する
- 3 「安全に取り外すことができます」のメッセージが表示されたら、[OK] ボタンをクリックする
- 4 パソコン本体と i.LINK 対応機器に差し込んであるケーブル を抜く

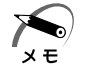

・デジタルビデオカメラを取りはずすときは、手順1~3は必要ありません。

☞ i.LINK 対応機器についての詳細 c>『i.LINK 対応機器に付属の説明書』

# 🕐 CRT ディスプレイを接続する

RGB コネクタに CRT ディスプレイを接続できます。 CRT ディスプレイを接続してパソコン本体の電源を入れると、本体は自 動的にその CRT ディスプレイを認識します。 本製品では VGA と SVGA のビデオモードをサポートしています。

# 1)取り付け/取りはずし

# 🍚 取り付け

1 CRT ディスプレイに付属のケーブルのプラグを RGB コネ クタに差し込む

コネクタの形状に注意して正しく差し込んでください。コネクタに無理な力が 加わるとピンが折れたり、曲がったりします。

- 2 CRT ディスプレイに付属のケーブルのもう一方のプラグを CRT ディスプレイのコネクタに差し込む
- 🍚 取りはずし
  - **1** RGB コネクタに差し込んである CRT ディスプレイに付属 のケーブルのプラグを抜く

# 2 表示方法の切り替え

CRT ディスプレイを接続した場合、次の表示方法があります。

- ・CRTディスプレイだけに表示する(初期設定)
- ・CRTディスプレイと内部液晶ディスプレイに同時表示する
- 内部液晶ディスプレイだけに表示する

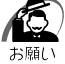

 次のようなときには、表示方法を切り替えないでください。データ が消失するおそれがあります。

- ・データの読み込みや書き込みをしている間
   エラーになります。データのやり取りが完了するまで待ってください。
- ・通信を行なっている間 エラーになります。通信が完了するまで待ってください。

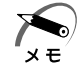

 CRT ディスプレイに表示する場合、表示位置や表示幅などが正常に 表示されない場合があります。この場合は、CRT ディスプレイ側 で、表示位置や表示幅を設定してください。

## ● 方法 1ー画面のプロパティで設定する

- [スタート] [設定] [コントロールパネル] をクリック する
- 2 [画面] をダブルクリックする
- 3 [設定] タブで [詳細] ボタンをクリックする
- **4** [S3 Duo View +] タブの [表示デバイス選択] で次のい ずれかを選択する
  - LCD ......内部液晶ディスプレイだけに表示
  - LCD / CRT ..... 内部液晶ディスプレイと CRT ディスプレイの同時表示
  - CRT ..... CRT ディスプレイだけに表示

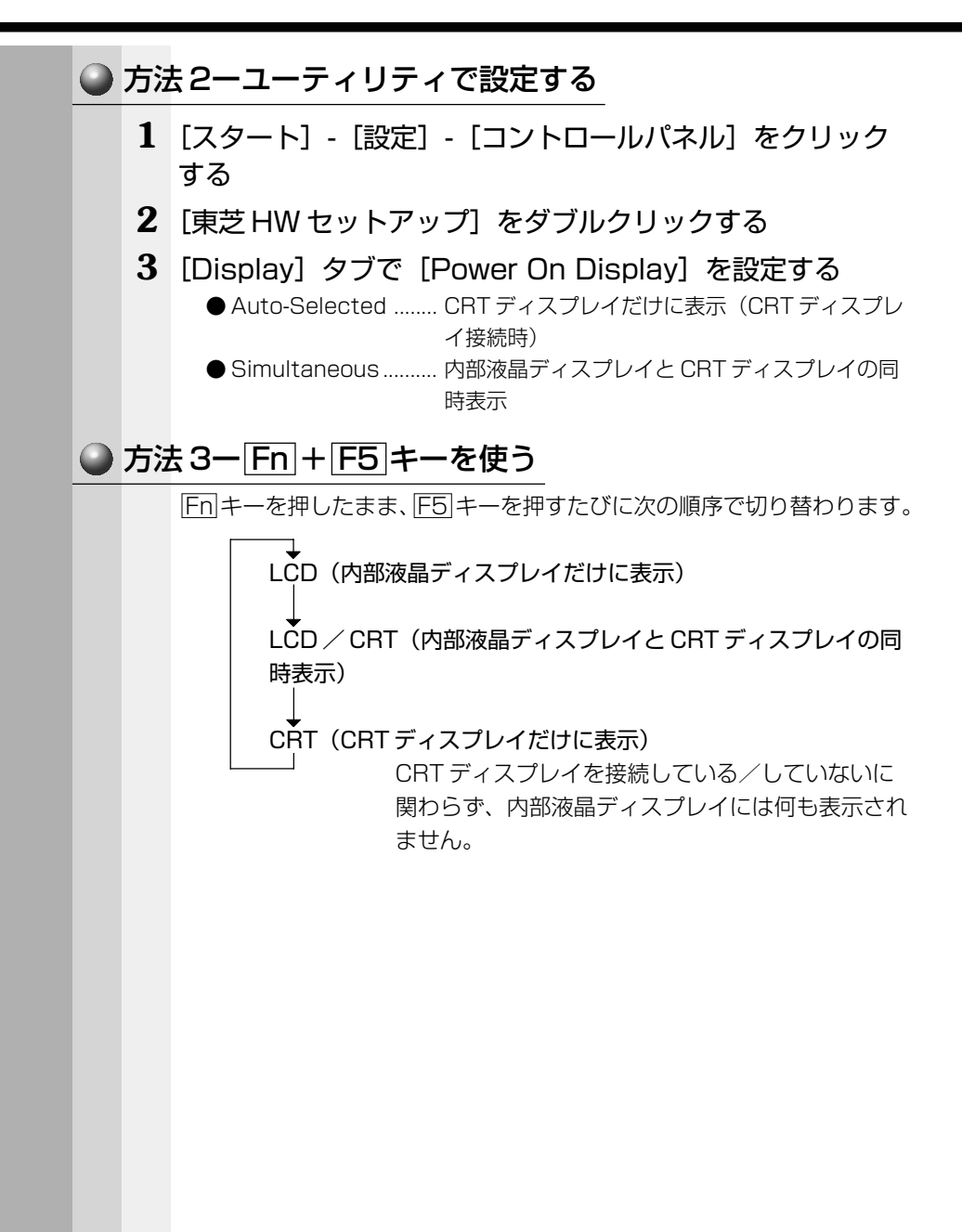

# ⑧ メモリを増設する

本製品には、標準で64MBのメモリが取り付けられています。増設メモリ (別売り)を使用することにより192MBまで拡張することができます。

 警告 ・説明されている部分以外は絶対に分解しないでください。内部には 高電圧部分が数多くあり、万一ふれると危険です。

- 注意 ・増設メモリの取り付け/取りはずしを行う場合は、必ず電源を切り、 AC アダプタのプラグとバッテリパックを抜いてから作業を行なっ てください。またスタンバイまたは休止状態を実行しているときに は、増設メモリの取り付け/取りはずしは、行わないでください。 電源を入れたまま取り付け/取りはずしをすると、感電、故障のお それがあります。
  - ・増設メモリを取り付け/取りはずしする場合は、指をはさんだり、 ぶつけたりしないように注意してください。
  - ・パソコン本体の使用直後は、本体内部にふれないでください。本体内部が高温になっている場合があり、やけどをするおそれがあります。
     増設メモリの取り付け/取りはずしは、電源を切った後30分以上たってから、行うことをおすすめします。
  - ・増設メモリを強く押したり、曲げたり、落としたりしないでください。

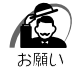

- ・増設メモリは、精密な電子部品のため静電気によって致命的損傷を 受けることがあります。人間の体はわずかながら静電気を帯びてい ますので、増設メモリを取り付ける前に、静電気を逃してから作業 を行なってください。手近にある金属性のものに軽く指を触れるだ けで、静電気を防ぐことができます。
- ・スタンバイ機能または休止状態を設定したまま増設メモリの取り付けを行うと、スタンバイ機能または休止状態は無効になります。
   ・増設メモリは、本製品で動作が保証されているものをご使用ください。それ以外のメモリを増設するとシステムが起動しなくなったり、動作が不安定になります。

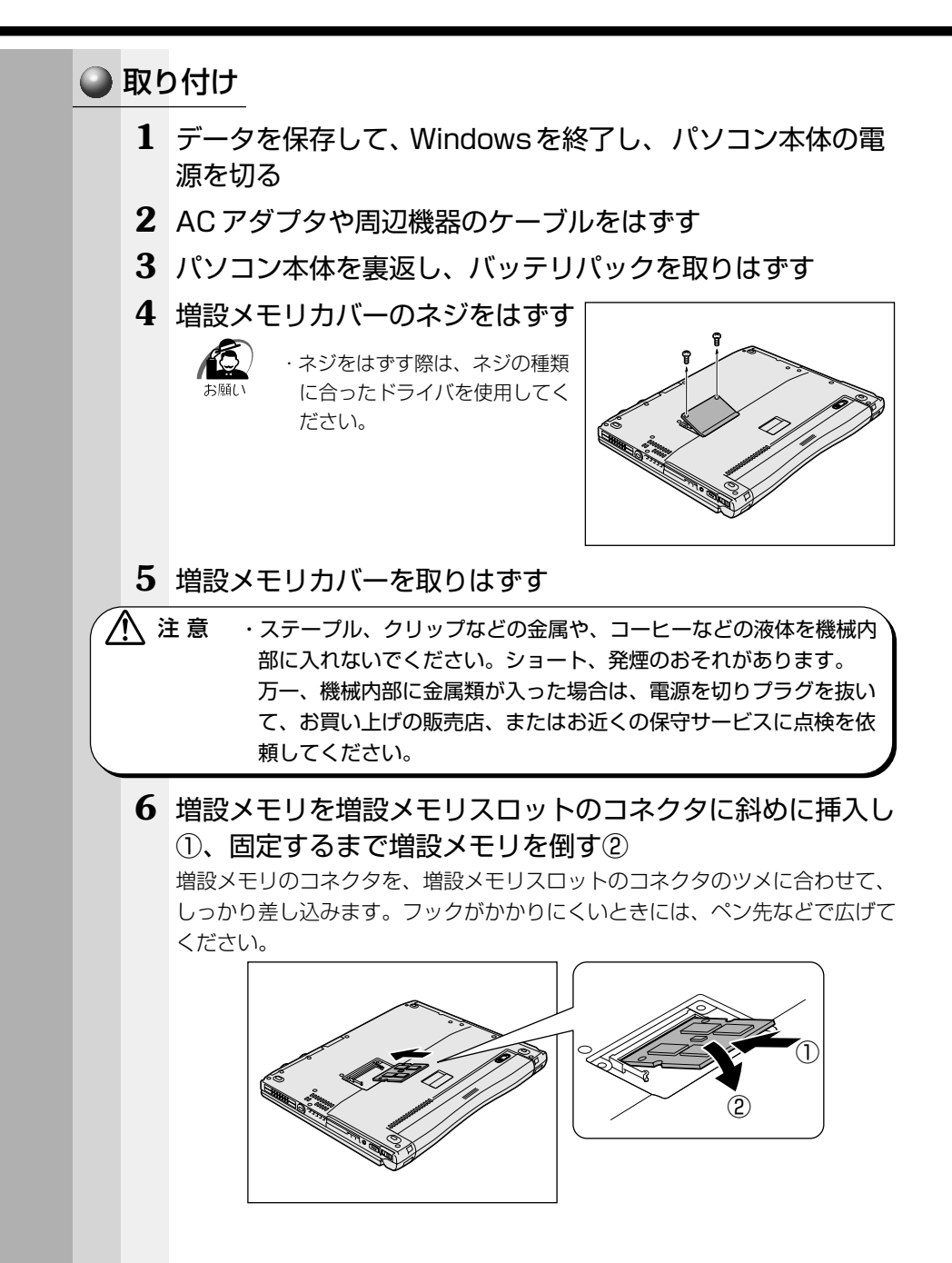

7 増設メモリカバーを取り付けて手 順4ではずしたネジでとめる

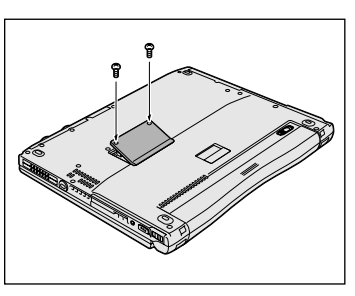

8 バッテリパックを取り付ける
 パソコン本体の電源を入れたとき、合計のメモリ量が自動的に認識されます。合計のメモリ量が正しいか「PC診断ツール」などで確認してください。
 ☞「PC診断ツール」☆《オンラインマニュアル》

# 🍚 取りはずし

 警告・増設メモリを取りはずす場合は、必ず電源を切り、AC アダプタと 電源コードおよびバッテリパックを取りはずしてから作業を行なっ てください。また、スタンバイ中または休止状態中は、増設メモリ の取りはずしを行わないでください。 電源を入れたまま取りはずすと、感電、故障のおそれがあります。

- データを保存して、Windowsを終了し、パソコン本体の電源を切る
- **2** AC アダプタや周辺機器のケーブルをはずす
- 3 パソコン本体を裏返し、バッテリパックを取りはずす ☞ バッテリパックの取りはずし ⇔「3章 1-4 バッテリパックを交換する」

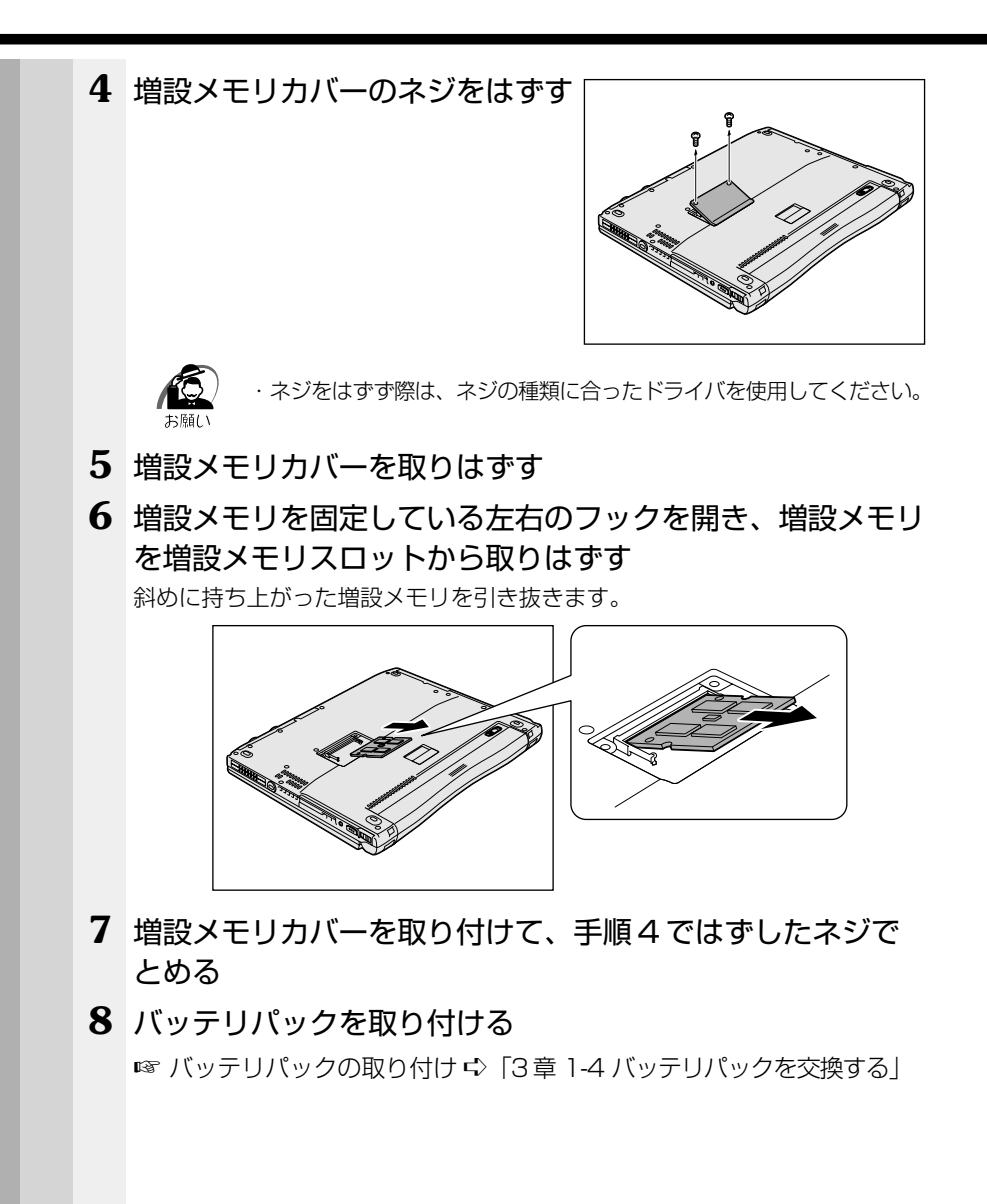

# 5

# 便利な機能

| 1 | 消費電力を節約する    | 122 |
|---|--------------|-----|
| 2 | 東芝 HW セットアップ | 128 |
| 3 | インターネットに接続する | 136 |
| 4 | 電子メールを使う     | 155 |

# 🗊 消費電力を節約する

本製品には、パソコン本体を省電力で使うための機能が用意されていま す。「東芝省電力ユーティリティ」を使うと、使用目的や環境に合わせて 簡単に省電力設定が行えます。

省電力設定を行うことによって、パソコン本体のバッテリ消費電力を抑 え、より長い時間お使いいただけます。

## 🍚 起動方法

## 1 [スタート] - [設定] - [コントロールパネル] をクリックする

#### 2 [東芝省電力] をダブルクリックする

#### **FMe**

[コントロールパネル] 画面に [東芝省電力] アイコンが表示されていない場合は、画面左の [すべてのコントロールパネルのオプションを表示する。] を クリックしてください。

タスクバーの省電力アイコン(🔍)をダブルクリックしても起動できます。

| OF STATE A LOCKER & |                                                                                     |
|---------------------|-------------------------------------------------------------------------------------|
| The second second   | RUCER                                                                               |
| 2-0                 | 15-9UDMEE                                                                           |
| -                   | 35314180                                                                            |
| 39460               | 190102-52090                                                                        |
|                     |                                                                                     |
| 2-0                 |                                                                                     |
| and F               |                                                                                     |
| COLUMN .            | Contraction of the                                                                  |
| 10.00               | 0.01-0404000                                                                        |
|                     | 22-0<br>3000<br>2050<br>3000<br>22-0<br>3000<br>3000<br>3000<br>3000<br>3000<br>300 |

(表示例)

# ● [電源設定] タブ

使用目的や使用環境(モバイル、会社、家など)に合わせて、省電カモードを設定したり、複数の省電カモードを作成できます。環境が変化したときに省電カモードを切り替えるだけで、簡単にパソコンの電源設定を変更することができ、快適にご使用いただけます。

また、現在の電源やバッテリ残量などの詳細情報も表示します。

[電源に接続] [バッテリを使用中] には、設定可能な省電力モードの一覧 が表示されますので、ご使用したい省電力モードに設定します。[電源に 接続] [バッテリを使用中] は AC アダプタに接続している/していない 状態によって、自動的に切り替わります。

ご購入時にはあらかじめ次の4つの省電力モードが用意されています。 すべての省電力モードを、使用環境や状態に合わせて詳細設定したり、コ ピー、名前の変更などが行えます。また、新しい省電力モードを作成する こともできます。

省電力モードの詳細設定は、その省電力モードのプロパティ画面で行いま す。「本節 省電力モードの詳細設定」をご覧ください。

#### フルパワー

最高性能で動作します。消費電力が一番大きいモードです。ご購入時の初 期状態では、[電源に接続](ACアダプタを使用するとき)がこのモード に設定されています。

#### ロングライフ

消費電力を優先して省電力制御を行います。

#### ノーマル

性能と消費電力を両立して省電力制御を行います。ご購入時の初期状態では、[バッテリを使用中] (バッテリ駆動で使用するとき) がこのモードに設定されています。

#### ハイパワー

性能を優先して省電力制御を行います。

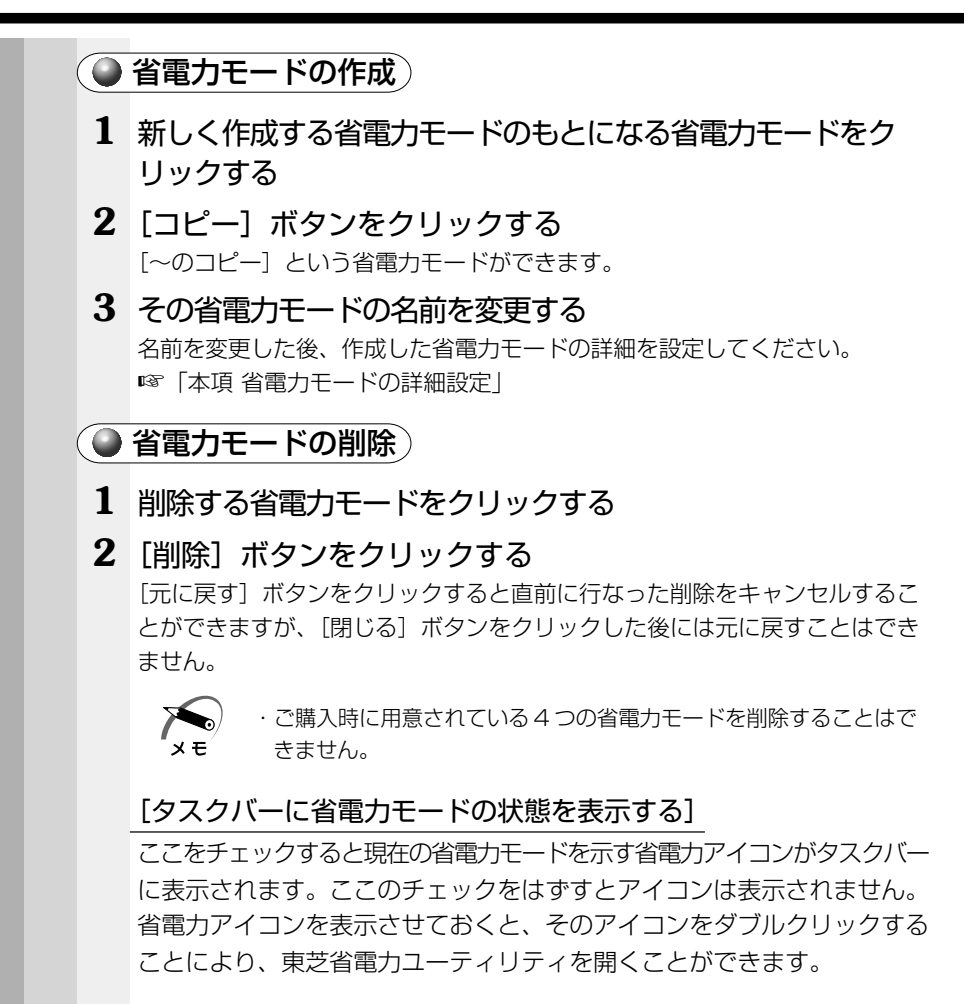

# ● [休止状態] タブ

休止状態を使用するかしないかの設定を行います。 使用する場合は、[休止状態をサポートする]をチェックします。

| ● 省電力モ              | ードの詳細設定                                                                      |
|---------------------|------------------------------------------------------------------------------|
| 省電力                 | ーーーーーーーーーーーーーーーーーーーーーーーーーーーーーーーーーーーー                                         |
| ● 起動力               | 远                                                                            |
| <b>1</b> [電源<br>ボタン | 設定]タブで利用したい省電力モードを選択し、[詳細]<br>ノをクリックする                                       |
|                     | ###         ###         199-0.1         ************************************ |
|                     | (表示例)                                                                        |

(● [全般] タブ)

省電力モードのアイコンを変更したり、その省電力モードを作成した目的や 使用環境などを記述できます。また、ここで設定したプログラムがアクティブ になったとき、自動的にこの省電力モードに切り替わるように設定できます。

# 🔵 [省電力] タブ)

省電力に関する設定を自由に編集することができます。ここでは、ディス プレイやハードディスクの電源を切る時間、ディスプレイの輝度、CPU の処理速度などを設定します。

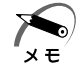

・ディスプレイを最高輝度に設定していても、パソコン本体をバッテ リ駆動で使用しているときは、ACアダプタを接続したときより画面 が多少暗く表示されます。

# 🌑 [動作] タブ)

ここでは、電源スイッチを押したときやパソコンのディスプレイを閉じた ときの動作を設定します。

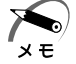

ここに表示している動作設定を他の省電力モードにも設定する場合

には、[現在の設定をすべてのモードで使用する] ボタンをクリック します。

#### スタンバイ

パソコン本体の電源を切ったときに、メモリの内容を保持する機能です。 次に電源を入れると、以前の状態を再現します。

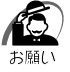

次のような場合はスタンバイが無効になり、本体内の記憶内容が変化し、消失するおそれがあります。

- ・誤った使いかたをしたとき
- ·静電気や電気的ノイズの影響を受けたとき
- ・バッテリが消耗したとき
- ・故障、修理、電池交換のとき
- ・電源を切った直後にすぐ電源を入れたとき
- ・バッテリ駆動で使用しているときにバッテリパックを取りはずしたとき
- ・増設メモリの取り付け/取りはずしをしたとき

#### 休止状態

パソコン本体の電源を切ったときに、メモリの内容をハードディスクに保存する機能です。次に電源を入れると、以前の状態を再現します。この機能はパソコン本体に対しての機能です。周辺機器には働きません。

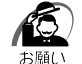

・休止状態中は、メモリの内容をハードディスクに保存します。Disk

 LED が点灯中は、バッテリパックをはずしたり、AC アダプタを抜いたりしないでください。データが消失します。

- ・休止状態中に増設メモリの取り付け/取りはずしを行わないでくだ さい。休止状態が無効になり、データが消失するおそれがあります。
- ・休止状態が有効([東芝省電力] [休止状態] タブの[休止状態をサ ポートする] がチェックされている)の場合は、動作中にバッテリ 充電量が減少すると、休止状態を実行して電源を切ります。休止状 態が無効の場合、スタンバイ機能を実行して電源が切れますので、 休止状態を有効にしておくことをおすすめします。

#### 電源オフ

Windows を終了して電源を切ります。

●スタンバイおよび休止状態から復帰するときにパスワードの入力を 求める

ここをチェックすると、Windows のパスワードを入力しないとスタンバイや休止状態から復活できないようになります。

#### (● [アラーム] タブ)

[アラーム] タブは [電源設定] タブで [バッテリを使用中] に登録され た省電力モードを選択した場合のみ表示されます。

#### Me

バッテリ残量が少なくなったことをユーザに通知する方法や実行する動作 を設定します。

#### 2000

バッテリ残量が少なくなったことをユーザに通知する方法、実行する動作 やプログラムを設定します。

# ② 東芝 HW セットアップ

東芝HW セットアップは、ハードウェアの各種機能を設定するユーティリティです。

# 🎱 起動方法

- [スタート] [設定] [コントロールパネル] をクリック する
- 2 [東芝 HW セットアップ] をダブルクリックする Me

[コントロールパネル] 画面に [東芝 HW セットアップ] アイコンが表示され ていない場合は、画面左の [すべてのコントロールパネルのオプションを表示 する。] をクリックしてください。

[General] タブ以外のタブには、各項目の他に[標準設定] ボタンと [復元] ボタンが表示されます。

#### [標準設定] ボタン

東芝HW セットアップのすべての項目の設定をご購入時の状態に戻します。

#### [復元] ボタン

設定を変更する前の状態に戻します。

詳細については、東芝 HW セットアップのヘルプをご覧ください。

# ● ヘルプの起動方法

- 1 [東芝HWセットアップ] を起動後、?! をクリックする マウスポインタが ?? に変わります。
- 2 画面上の知りたい項目にマウスポインタを置き、クリックする

## 🌑 詳細設定

## 🥘 [General] タブ)

BIOS のバージョンやハードディスクドライブのモード、メモリ容量などを表示します。このタブでは設定の変更はできません。

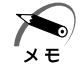

BIOS (バイオス: Basic Input Output System):
 パソコンを動作させるために必要となる基本的なプログラムを集めたもの。

## [Password] タブ)

パソコンの電源を入れたときに入力するパスワードの設定や削除を行い ます。

#### User Password

- Not Registered
  - ユーザパスワードを設定しません。
- Registered
  - ユーザパスワードを設定します。

#### ユーザパスワードの設定

- ①[User Password] の [Registered] をチェックする
- ② [Enter Password] にパスワードを入力し、「OK] ボタンをクリック する

パスワードに使用できる文字は次のとおりです。

|              | アルファベット(半角)                                                                                                    | ABCDEFGHIJKLMN<br>OPQRSTUVWXYZ                                                                                         |
|--------------|----------------------------------------------------------------------------------------------------|----------------------------------------------------------------------------------------------------|
| 使用できる文字      | 数字(半角)                                                                                                    | 0123456789                                                                                                    |
|              | 記号(単独のキーで入<br>力できる文字の一部)                                                                                                    | _ ^ @ [] ; : , . / (スペース)                                                                                              |
| 使用できない<br>文字 | <ul> <li>・ 全角文字(2バイトダンステムの)</li> <li>・ 日本語入力システムの(例) 漢字、カタカラムが供給する)</li> <li>・ 単独のキーで入力できまーなどを使用する)</li> <li>【例】   (バーチカル)</li> <li>~ (チルダ) たっく</li> <li>¥ (エン)</li> <li>¥ = キーや 、3キーを</li> </ul> | (字)<br>の起動が必要な文字<br>ナ、ひらがな、日本語入力システ<br>文字 など<br>きない(入力するときに <u>Shift</u><br>文字<br>レライン)、&(アンド)、<br>よど<br>を押すと¥が入力されます。 |

③ [Verify Password] に同じパスワードを入力し、[OK] ボタンをク リックする

④ 表示されるメッセージを確認し、[OK] ボタンをクリックする

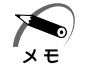

 ・パスワードを登録/削除した後、電源を切る前にリセットスイッチ を押すと、設定した内容が無効になります。

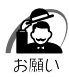

パスワードを設定した場合は、忘れてしまったときのために、必ず
 パスワードを控えておくことをおすすめします。

・パスワードを忘れてしまった場合は、お近くの保守サービスにご依頼ください。
 パスワードの解除を保守サービスにご依頼される場合は有償です。

またそのとき、身分証明書(お客様ご自身を確認できるもの)の提 示が必要となります。

#### ユーザパスワードの削除

- ① [User Password] の [Not Registered] をチェックする
- ② [Enter Password] に登録してあるパスワードを入力し、[OK] ボタ ンをクリックする

パスワードが削除されます。

③ 表示されるメッセージを確認し、[OK] ボタンをクリックする

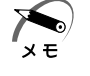

 パスワードの入力エラーが3回続いた場合は、パスワード削除の操 作ができなくなります。この場合は、パソコン本体の電源を入れ直 し、再度設定を行なってください。

本製品ではユーザパスワードの他に、パソコン本体の環境設定を管理する 人のために用意されているスーパーバイザパスワードが設定できます。 ☞ スーパーバイザパスワード ☆「付録 1 スーパーバイザパスワード」

## [Device Config] タブ)

パソコンが起動したときに BIOS が初期化する装置を指定します。

**Device Configuration** 

#### All Devices

すべての装置を初期化します。通常はこちらに設定します。

#### Setup by OS

システムをロードするのに必要な装置のみ初期化します。それ以外の 装置はシステムが初期化します。

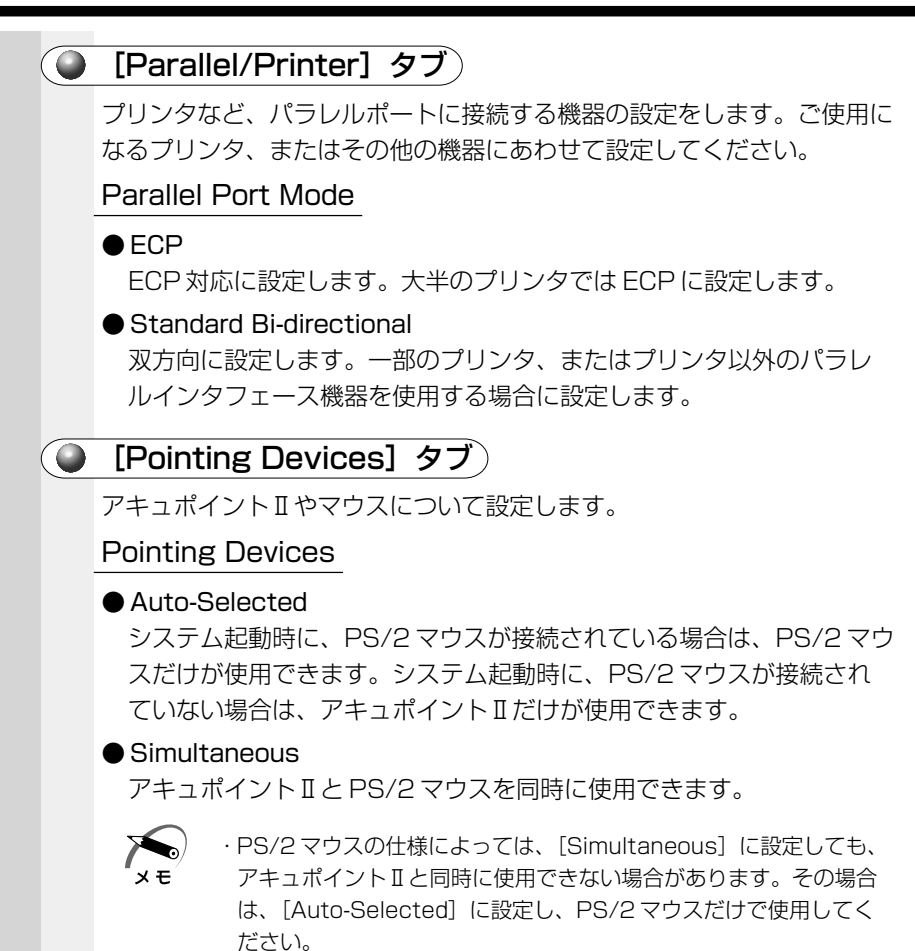

|  | [Display] タブ                                                                                                    |
|--|----------------------------------------------------------------------------------------------------|
|  | 表示する装置を選択します。                                                                                                    |
|  | Power On Display                                                                                                    |
|  | ● Auto-Selected<br>システム起動時に、外部 CRT ディスプレイが接続されている場合は、<br>外部 CRT ディスプレイだけに表示します。システム起動時に、外部<br>CRT ディスプレイが接続されていない場合は、本体のディスプレイに<br>表示します。 |
|  | <ul> <li>● Simultaneous</li> <li>外部ディスプレイと本体のディスプレイの両方に表示します。</li> <li>IST ディスプレイの接続</li> <li>IST ディスプレイを接続する」</li> </ul>                 |
|  | [CPU] タブ)                                                                                                    |
|  | Processor Serial Number<br>プロセッサシリアル番号の機能を有効にするかどうかの設定をします。<br>● Enabled<br>有効にします。                                                       |
|  | ● Disabled<br>無効にします。                                                                                                    |
|  | Dynamic CPU Frequency Mode                                                                                                    |
|  | ● Dynamically Switchable<br>CPUの消費電力・周波数切り替え機能を有効にし、AC アダプタ接続時には高周波数、バッテリ駆動時には低消費電力・低周波数に自動的に切り替えます。                                      |
|  | ● Always Low<br>CPUの消費電力・周波数切り替え機能を無効にし、常時、低消費電<br>力・低周波数で動作します。                                                                          |

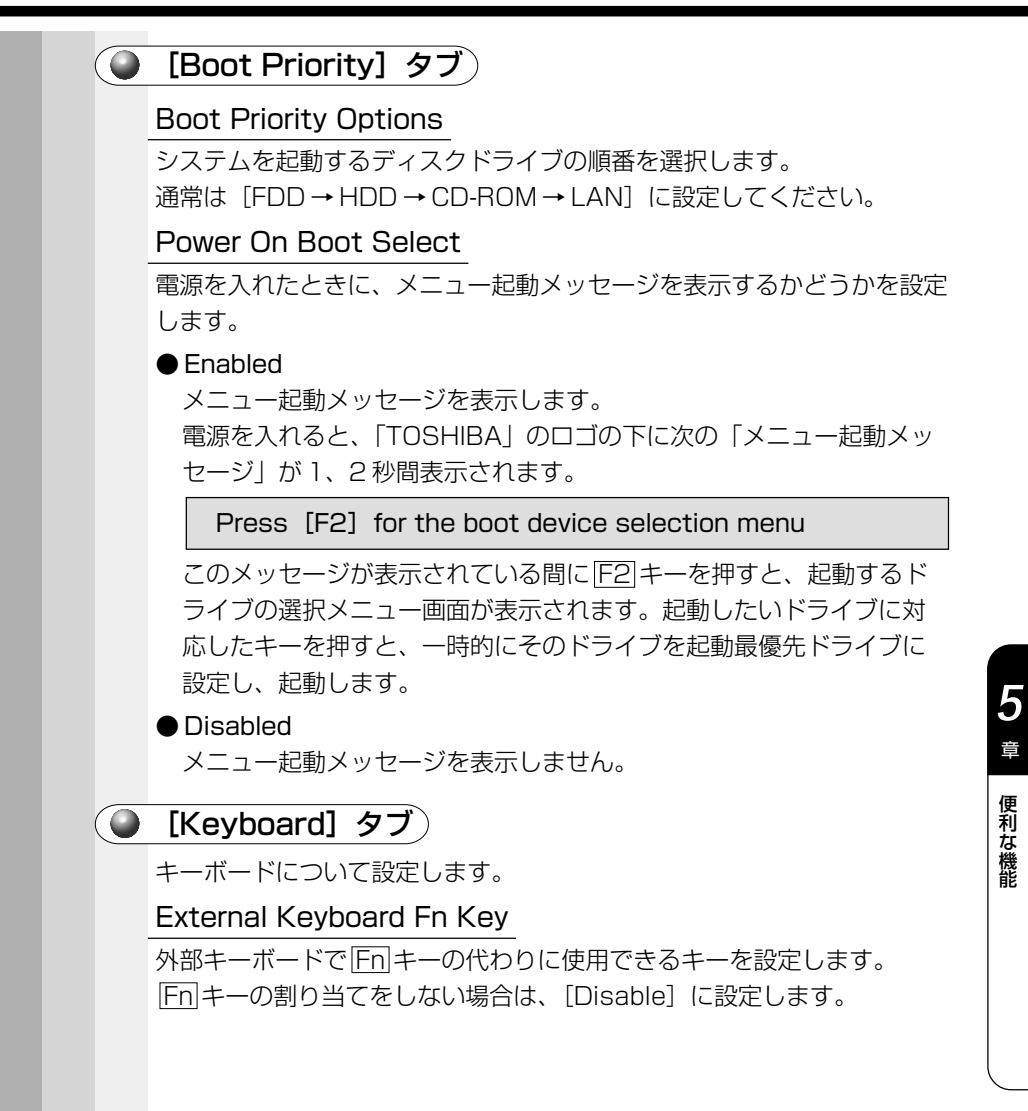

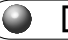

# [USB] タブ)

USB 機器について設定します。

#### USB KB/Mouse Legacy Emulation

USBキーボードやマウスのレガシーサポートを行うかどうかを設定します。

#### Disabled

レガシーサポートを行いません。通常はこちらに設定します。

#### Enabled

レガシーサポートを行います。ドライバなしで USB キーボード、 USB マウスが使用可能になります。

#### **USB-FDD** Legacy Emulation

USB フロッピーディスクドライブのレガシーサポートを行うかどうかを 設定します。

#### Disabled

レガシーサポートを行いません。通常はこちらに設定します。

#### Enabled

レガシーサポートを行います。フロッピーディスクドライブから起動 する場合は、こちらに設定します。

# [LAN] タブ)

LAN 機能について設定します。

LAN 機能を利用するには、別売りのマルチメディアポートリプリケータまたは PC カードタイプのネットワークアダプタなどをご用意ください。機器の接続方法については『それぞれの機器に付属の説明書』をご覧ください。また、あらかじめネットワーク設定(プロトコル、ネットワーク構成、ドメイン、ワークグループなど)が必要です。

#### Wake-up on LAN

マルチメディアポートリプリケータを接続した場合に設定できます。 ネットワークで接続された管理者のパソコンからの呼び出しにより、自動 的に電源を入れます。Wake-up on LAN 機能を使用する場合は、必ず AC アダプタを接続してください。

#### Enabled

Wake-up on LAN 機能を使用します。

#### Disabled

Wake-up on LAN 機能を使用しません。

#### 🥥 [Hardware Alarm] タブ)

本体のアラーム音について設定します。

Hardware Alarm Options

Alarm Volume

アラームの音量をスライダーバーで調整します。

· Low Battery Alarm

バッテリ消耗時の警告音を鳴らす場合は、チェックします。

#### · Panel Close Alarm

ディスプレイが閉じたことを知らせる警告音を鳴らす場合は、チェックします。

#### System Beep

「Low Battery Alarm」「Panel Close Alarm」以外のビープ音を鳴 らす場合は、チェックします。

インターネットに接続する インターネットに接続すると、世界中のコンピュータに好きな時間にア クセスできるので、距離や時間を超えたコミュニケーションができるよう になります。 ・PHS、携帯電話で接続するには別途接続用機器が必要です。 хE ·ISDN 回線をお使いになる場合は、市販のターミナルアダプタ(TA) が必要です。 ここでは、設定について次の流れで説明します。 1. 電話回線のタイプを設定する 1 6 2. パソコンと電話回線を接続する 1 3. プロバイダと契約する 「簡単インターネット」 「インターネット接続 「プロバイダ接続用 を使うMe ウィザード」を使う CD-ROM | を使う 4. サインアップ終了後、必要な設定を行う ・ダイヤルアップネットワークの設定 ・インターネットに接続してみる 5. インターネットに接続する(2回目以降) ・ブラウザのアイコンをダブルクリックする ・ダイヤルアップで接続する 接続できない場合は、ご契約のプロバイダにお問い合わせください。 また、「7章 困ったときは」もあわせてご覧ください。 6. インターネット接続を切断する

# 1 電話回線のタイプを設定する

プッシュ式電話機をお使いの場合、ダイヤルボタンを押したときに出る音 で電話回線のタイプを確認してください。

パルス ....... ダイヤルボタンを押すと「ブツブツ」と音がするプッシュ式 電話機、ダイヤル式電話

トーン ……… ダイヤルボタンを押すと「ピポパ」と音がするプッシュ式電 話機、ISDN 回線をご使用の場合

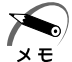

 ・電話回線のタイプが不明な場合は、ご契約の電話会社にお問い合わ せください。

# Windows Me の場合

- 1 [スタート] [設定] [コントロールパネル] をクリックする
- 2 [テレフォニー] アイコン ( ) をダブルクリックする [コントロールパネル] 画面に [テレフォニー] アイコンが表示されていない 場合は、画面左の [すべてのコントロールパネルのオプションを表示する。] をクリックしてください。
- 3 [所在地情報] タブで、必要な設定を行う

| 1046.001                           | 1          | 市林用書任     | THE PARTY OF |
|------------------------------------|------------|-----------|--------------|
| 3*                                 | 2          | 10        | TANT         |
| 州政治1950168<br>州政治18年<br>市内語<br>市内語 | L.<br>Lă   | F         |              |
| F-350782/8                         | 現金解除する委号   | * [       |              |
| 机中非东注                              | CH-SO      | C 1062.00 |              |
|                                    | この用するは細胞の一 | PED       |              |
| 15%                                |            |           | · ***        |
|                                    |            |           |              |

(表示例)

章

便利な機能

#### [所在地からの通話]

- ●外線電話をかけるときに必要であれば [外線発信番号] を入力します。 ダイヤル先が市内のときは [市内通話]、市外のときは [市外通話] に 必要な番号を入力します。
- [ダイヤル方法] に、あらかじめ確認したタイプ (パルスかトーン)を チェックします。
- 4 [OK] ボタンをクリックする

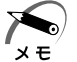

#### ・外線発信番号について

「O」などをダイヤルしてから外線につなぐ場合、その数字や記号を 半角で入力します。 外線番号に続けて「、(カンマ)」を入力すると、カンマ1個につき約 2秒間のダイヤル待ち時間を設定できます。うまくつながらない場 合は、「O.」「O.」のようにカンマをつけて、ダイヤル待ち時間を長 くして試してみてください。

## Windows 2000 の場合

- 1 [スタート] [設定] [コントロールパネル] をクリックする
- **2** [電話とモデムのオプション] アイコン(

  シングン (

  シングン (

  シングン (

  シングン (

  シングン (

  シングン (

  シングン (

  シングン (

  シングン (

  シングン (

  シングン (

  シングン (

  シングン (

  シングン (

  シングン (

  シングン (

  シングン (

  シングン (

  シングン (

  シングン (

  シングン (

  シングン (

  シングン (

  シングン (

  シングン (

  シングン (

  シングン (

  シングン (

  シングン (

  シングン (

  シングン (

  シングン (

  シングン (

  シングン (

  シングン (

  シングン (

  シングン (

  シングン (

  シングン (

  シングン (

  シングン (

  シングン (

  シングン (

  シングン (

  シングン (

  シングン (

  シングン (

  シングン (

  シングン (

  シングン (

  シングン (

  シングン (

  シングン (

  シングン (

  シングン (

  シングン (

  シングン (

  シングン (

  シングン (

  シングン (

  シングン (

  シングン (

  シングン (

  シングン (

  シングン (

  シングン (

  シングン (

  シングン (

  シングン (

  シングン (

  シングン (

  シングン (

  シングン (

  シングン (

  シングン (

  シングン (

  シングン (

  シングン (

  シングン (

  シングン (

  シングン (

  シングン (

  シングン (

  シングン (

  シングン (

  シングン (

  シングン (

  シングン (

  シングン (

  シングン (

  シングン (

  シングン (

  シングン (

  シングン (

  シングン (

  シングン (

  シングン (

  シングン (

  シングン (

  シングン (

  シングン (

  シングン (

  シングン (

  シングン (

  シングン (

  シングン (

  シングン (

  シングン (

  シングン (

  シングン (

  シングン (

  シングン (

  シングン (

  シングン (

  シングン (

  シングン (

  シングン (

  シングン (

  シング
- 3 [ダイヤル情報] タブで [新しい所在地] をクリックし、[編集] ボタンをクリックする

[所在地の編集] 画面が表示されます。

4 [全般] タブで、必要な設定を行う

|                                                                   |                              |     | A BRACK |
|-------------------------------------------------------------------|------------------------------|-----|---------|
| 3                                                                 |                              | - 5 | 1100.0  |
| 市内は動力場合の外線発行機<br>市外電話の場合の外線発行機<br>「キャッチボン保護も新聞する」<br>Fイヤム方法 ダイーンD | 時位<br>時位<br>580番号他<br>で 70以初 |     | -       |

(表示例)

[国/地域]

● [日本] に設定します。

[市外局番]

●現在いるところの市外局番を入力します。

[ダイヤル情報]

- ●外線電話をかけるときに必要であれば、[市内通話の場合の外線発信番号]、[市内通話の場合の外線発信番号] にそれぞれ必要な番号を入力します。
- [ダイヤル方法] にあらかじめ確認したタイプ (パルスかトーン) を チェックします。
- 5 [所在地の編集] 画面で、[OK] ボタンをクリックする
- 6 [電話とモデムのオプション] 画面で、[OK] ボタンをク リックする

# 2 パソコンと電話回線を接続する

内蔵モデムを使用する場合、モジュラーケーブルを2線式の電話回線に 接続します。 内蔵モデムは、ITU-T V.90 および K56flex に準拠しています。通信先 のプロバイダが V.90 または K56flex 以外の場合は、最大 33.6Kbps で 接続されます。

注意 ・内蔵モデムは使用できる国や地域が限定されます。指定以外の国、 地域で内蔵モデムを使用すると故障のおそれがあります。使用でき る国や地域をよくご確認のうえ、ご使用ください。

> ・内蔵モデムは一般電話回線(アナログ回線)に接続して使用してく ださい。デジタル回線(ISDN回線など)には接続できません。デ ジタル回線対応の公衆電話のデジタル側やデジタル式交換機 (PBX)へ接続すると、故障のおそれがあります。ホームテレホン やビジネスホン用の電話回線には絶対に接続しないでください。

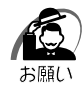

- ・市販の分岐アダプタを使用して他の機器と並列接続した場合、本モデムのデータ通信や他の機器の動作に悪影響を与えることがあります。
- ・回線切換器を使用する場合は、両切り式のもの(未使用機器から回線を完全に切り離す構造のもの)を使用してください。
- ・雷雲が近づいてきたときは、モジュラープラグを電話回線用モジュ ラージャックから抜いてください。電話回線に落雷した場合、モデ ムやパソコン本体が破壊されるおそれがあります。
- ・モジュラーケーブルをパソコン本体のモジュラージャックに接続した状態で、モジュラーケーブルを引っ張ったり、パソコン本体の移動をしないでください。モジュラージャックが破損するおそれがあります。

本製品の内蔵モデムは、次の国で使用できます。

アイルランド、アメリカ合衆国、イギリス、イタリア、オーストラリア、 オーストリア、オランダ、カナダ、ギリシャ、スイス、スウェーデン、 スペイン、デンマーク、ドイツ、日本、ニュージーランド、ノルウェー、 フィンランド、フランス、ベルギー、ポルトガル 公衆回線網の通信規格は各国により異なりますので、ご使用になる国にあ わせて内蔵モデムの国設定が必要です。ご購入時は「日本」に設定されて います。

☞ モデムの国設定

ら
《オンラインマニュアル・内蔵モデム用国選択ユーティリティ》

 モジュラーケーブルのプラグの 一方をパソコン本体のモジュラー ジャックに差し込む

「カチッ」と音がするまで確実に押し込ん でください。

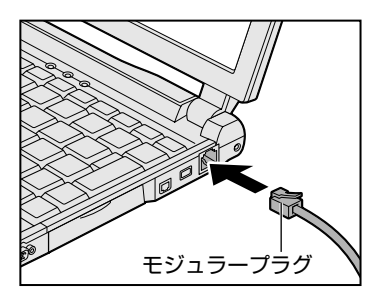

2 もう一方のモジュラープラグを電話機用モジュラージャック に差し込む

ISDN 回線に接続する場合は、ご使用のターミナルアダプタ(TA)またはダイヤルアップルータのアナログポートなどに接続してください。

● 取りはずすとき

取りはずすときは、モジュラージャックに 差し込んであるモジュラープラグのロック 部分を押さえながら抜きます。

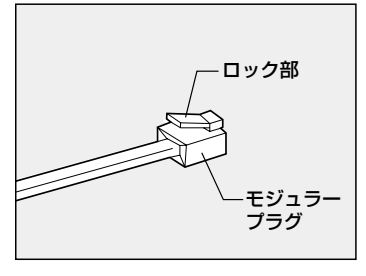

# 3 プロバイダと契約する

プロバイダに入会するには、オンラインサインアップで入会する方法と、 書類をプロバイダから取り寄せ、郵送やFAXなどで入会する方法があり ます。

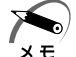

#### ・オンラインサインアップ

- プロバイダへの入会契約をインターネットで行うことです。契約するとすぐにプロバイダのサービスを利用することができます。
  - ・オンラインサインアップで入会するには、ほとんどのプロバイダで クレジットカードの番号などが必要です。クレジットカードをお持 ちでない場合は、各プロバイダにお問い合わせください。

ここでは、オンラインサインアップで入会するときの方法をいくつか説明 します。

すでにプロバイダに入会している場合は、プロバイダの案内書をご覧になるか、または「インターネット接続ウィザード」から設定を行なってください。

#### )「簡単インターネット」を使う(Windows Me)

プロバイダの一覧から簡単に選択することができます。

- デスクトップ上の [簡単インターネット] ( 計) アイコン をダブルクリックする メッセージが表示されます。
- パソコンと電話回線が接続されていることを確認し、[OK] ボタンをクリックする

3 必要な内容を設定する

| a de                  | alles                                               | 263        |                          |         |           |
|-----------------------|-----------------------------------------------------|------------|--------------------------|---------|-----------|
| - 359                 | N CF HIDH                                           | 00         | werty                    | -       | CUN       |
| с <sub>1</sub> 6,     | ACL                                                 | r <u>3</u> | Sovwt.                   | ⊂+⊃     | Desceller |
| - 🕀                   | DION (HDDE)                                         | ° B        | BIOLOBE                  | - Poste | People    |
| 加いける                  | 1000Fm200<br>パタージンドロード<br>(11.127)、空時日<br>第18日の人に人生 |            | 語りたらん<br>開催におい<br>実験中です。 | 2 e 95  | ОСН       |
| 8-1794-742            |                                                     | ¢.9        |                          |         |           |
| C MET                 | 市内通知                                                |            |                          |         | 1810/00/6 |
| and the second second |                                                     |            |                          |         |           |

(表示例)

[プロバイダー覧]

入会したいプロバイダをチェックする

[ダイヤル方式]

「本節-1 電話回線のタイプを設定する」で設定したタイプにチェックがついているか確認する

#### [外線発信番号]

「本節-1 電話回線のタイプを設定する」で設定した番号になっているか 確認する

# 4 設定が終了したら、[接続開始] ボタンをクリックする

選択されたプロバイダ専用の接続画面が表示されます。表示される内容に従って、オンラインサインアップを行なってください。

# ● 「インターネット接続ウィザード」を使う

 ・「インターネット接続ウィザード」は一般の電話回線(アナログ回 メモ 線)からのみ接続できます。
 PHS、携帯電話、ISDN などからは接続できません。

 [スタート] - [プログラム] - [アクセサリ] - [通信] - [イ ンターネット接続ウィザード] をクリックする 画面が表示されます。

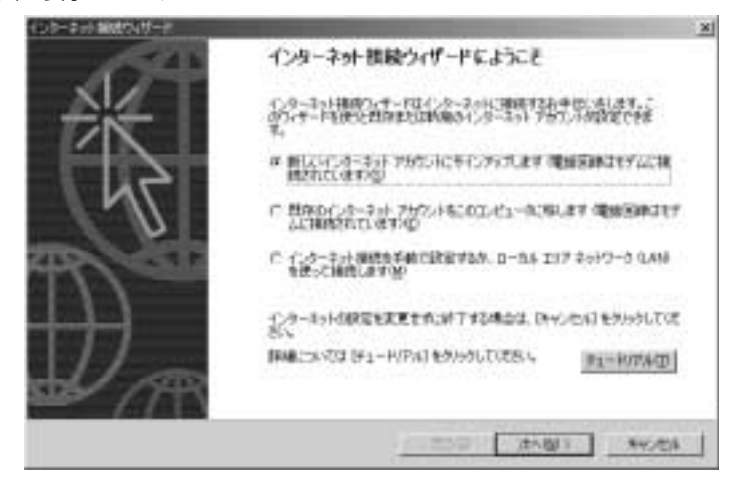

2 表示される画面に従って設定を行う

#### プロバイダ接続専用 CD-ROM などを使う

あらかじめ入会したいプロバイダの接続ソフトが収録してある CD-ROM などを入手しておきます。

- 1 パソコン本体に CD-ROM ドライブを接続する
- **2** CD-ROM をセットする
- 3 表示される画面に従って設定を行う

# **④** プロバイダと契約後、必要な設定を行う

プロバイダとの契約後、パソコンの設定が必要です。プロバイダによって 設定内容は異なりますので、詳細が不明な場合は、プロバイダにお問い合 わせください。

## Windows Me の場合

#### 〔● 接続する前に〕

接続する前に、接続先や発信元に関する内容を入力または確認することを おすすめします。すでに設定されている項目もあります。

- [スタート] [設定] [ダイヤルアップネットワーク] を クリックする
- 2 [XX(接続先)] アイコン( 😤 )をダブルクリックする
- 3 [接続] 画面で必要な設定を行う

| ユーザー名山    | possoooc                                                      |
|-----------|---------------------------------------------------------------|
| パスワード(包): | *****                                                         |
|           | <ul> <li>ドロワードの保存(5)</li> <li>「 白川(5)(注目(5)(5)(5))</li> </ul> |
| 電話委号图:    | p000000000                                                    |
| 発信元低):    | 新しい場所 タイヤルのプロパティロン                                            |

#### [ユーザー名] [パスワード]

プロバイダから指定されたユーザー名、パスワードを入力する

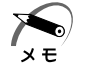

· [パスワードの保存]をチェックする( **↓**) と、次回以降接続する ときにパスワードの入力が不要になります。 便利な機能

#### [電話番号]

接続先の電話番号を確認する

アクセスポイントの電話番号が表示されます。正しいか確認しましょう。

[発信元]

手順4に進んでください。

#### **4** [ダイヤルのプロパティ] ボタンをクリックする 発信元の情報を設定します。

| 0000000                                                                                                 | _                                                                | - FA         | UMP.        | 바람이                   |
|----------------------------------------------------------------------------------------------------|------------------------------------------------------------------|--------------|-------------|-----------------------|
| 8名/老师小<br>日子                                                                                            | <u>.</u>                                                         | 市井市          | HEC:        | and the second second |
| <b>外線及)2日</b><br>市<br>市<br>下<br>年<br>(1)<br>(1)<br>(1)<br>(1)<br>(1)<br>(1)<br>(1)<br>(1)<br>(1)<br>(1) | e<br>nama<br>nama<br>nama<br>nama<br>nama<br>nama<br>nama<br>nam | ഞെടയം<br>നറസ | -<br>-<br>- |                       |
| IT AREA                                                                                                 | あたい大田するは                                                         | 10 POL       | 108 - C     |                       |
| 195.                                                                                                    |                                                                  |              | ÷           | 3801                  |
|                                                                                                    |                                                                  |              |             |                       |

(表示例)

#### [登録名]

発信元に名前をつける

新たに発信元を追加する場合は、[新規] ボタンをクリックします。 発信元の切り替えは、[登録名] の▼ボタンをクリックして選択します。

[国名/地域] [市外局番]

発信元の国名/地域や市外局番を入力する

[所在地からの通話]

外線発信番号、ダイヤル方法があっているか確認する

5 [ダイヤルのプロパティ] 画面で [OK] ボタンをクリックする 以上で設定は完了です。 ● インターネットに接続してみる 設定が完了したら、実際にインターネットに接続してみます。 1 [接続] 画面で、[接続] ボタンをクリックする · . #itt TX . コーザーをル 00000000 1027-100 T /00-FORRS! F" clarery setting of the 電話番号40F 50000000000000 著信元(F) 新した場所 補信 70/17100 44:00%

(表示例)

インターネットへの接続が開始されます。しばらく時間がかかる場合もあります。 接続が成功すると、次の画面が表示され、タスクバーに接続中アイコン( ジ が表示されます。

| 共                                                         | 21×       |
|-----------------------------------------------------------|-----------|
| 増在 30003 に接続しています。                                        |           |
| 時期により、比較を未完するには、タスクパーの時間の特にあるダイヤル<br>アップアイエノルダブルがあったして彼然へ | <b>\$</b> |
| または「ダイヤルアップキッチワーク」フォルダの種類アイエルをプルクシック<br>します。              | 巴         |
| F 448. CO.Het-DARTILALVO                                  |           |
| 1948 50 IN 1948 50                                        |           |
|                                                           | (表        |

# 2 内容を読んで [閉じる] ボタンをクリックする

これでインターネットへの接続は完了です。

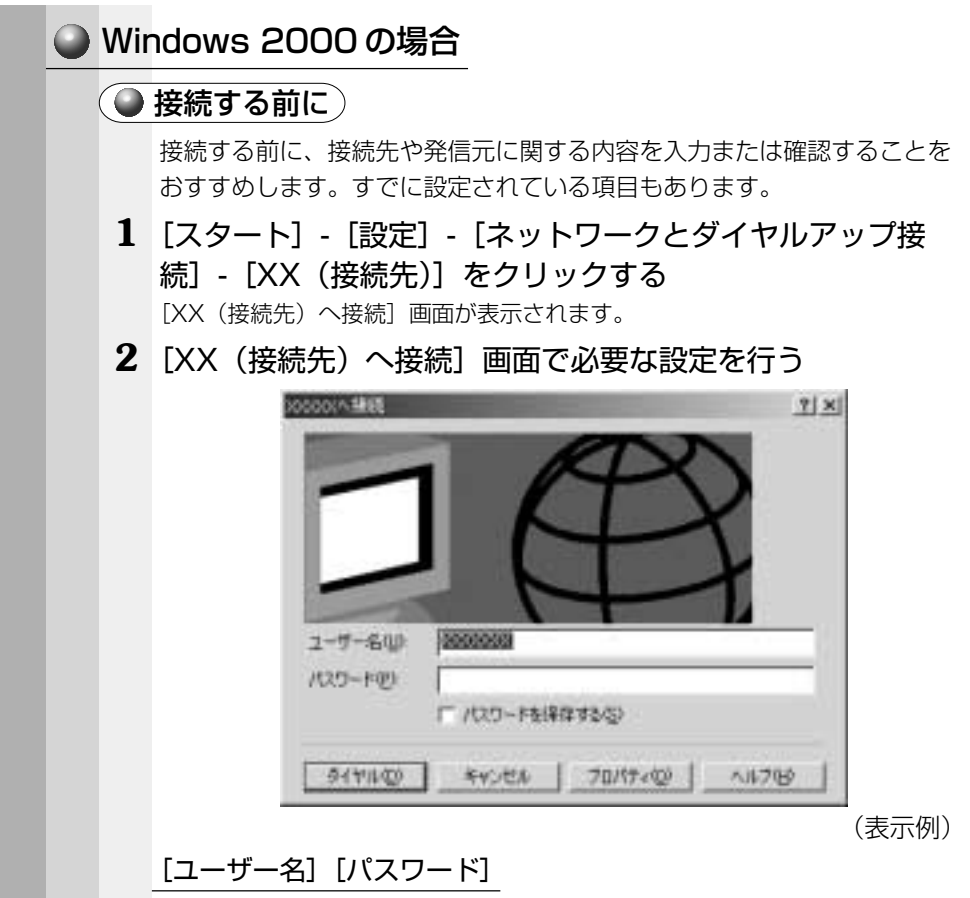

プロバイダから指定されたユーザー名、パスワードを入力する

×ŧ

・[パスワードの保存]をチェックする(**W**)と、次回以降接続する ときにパスワードの入力が不要になります。

- **3** [プロパティ] ボタンをクリックする [XX (接続先)] 画面が表示されます。
- 4 [全般] タブで、[TOSHIBA Internal V.90 Modemの電 話番号] を確認する

| 21×                                                                           |
|-------------------------------------------------------------------------------|
| 金岐 オプション   セキュリティ   ネットワーク                                                    |
| 被统0方法(I)                                                                      |
| ■ 参 モデム - TOSHEA Internal V90 Modern (CON3)<br>□ 参 市外線モデム ポート SERUAL1-00<br>私 |
| 「すべてのデバイスで同じ番号な呼び出す(2) 構成(2).                                                 |
| - TOSHBA Internal V.90 Mode n 仍電話書号                                           |
| 市外局番迎、電話番号也、                                                                  |
| <u> 201 201 201 201 201 201 201 201 201 201</u>                               |
| 国委号/地域委号(10):                                                                 |
| 日本 (81)                                                                       |
| ◎ 多イヤル情報を使う② 多イヤル情報(型)                                                        |
| ▶ 接続時にタスクパーにアイエルを表示する1回0                                                      |
| OK キャンセル                                                                      |

(表示例)

アクセスポイントの電話番号が表示されます。正しいか確認しましょう。

5 [XX (接続先)] 画面で [OK] ボタンをクリックする 以上で設定は完了です。

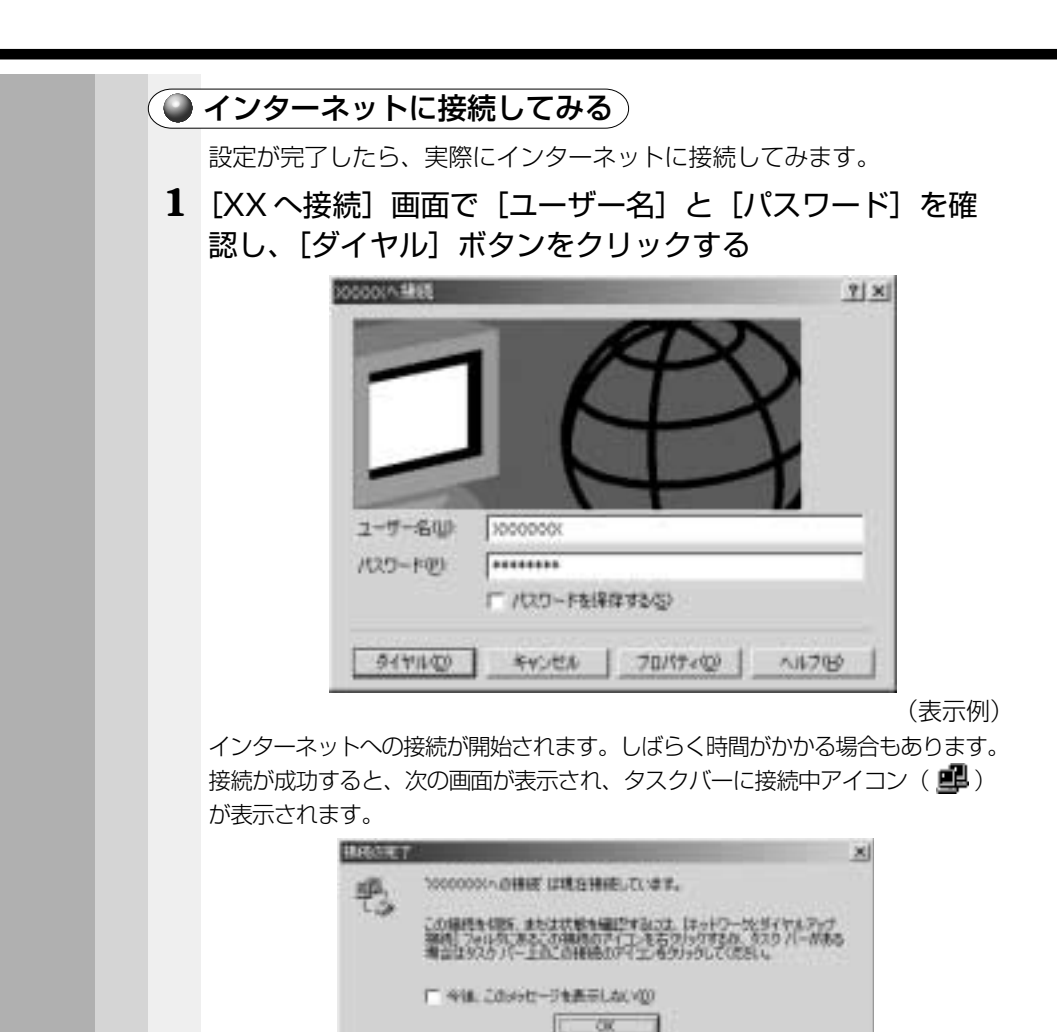

(表示例)

## 2 内容を読んで [OK] ボタンをクリックする

これでインターネットへの接続は完了です。

#### ホームページを見たいとき

デスクトップ上の「Internet Explorer」アイコン( 🌍 )をダブルク リックすると「Internet Explorer」の画面が表示されます。アドレスを 入力したり、検索機能を使って好きなページを見てみましょう。

#### メールの送受信をしたいとき

メールの送受信をするには、初めに設定が必要です。 ☞ 電子メールの設定について ➡ 「本章 4 電子メールを使う」

# **5** インターネットに接続する(2回目以降)

プロバイダとの契約やパソコンの設定が完了している場合の接続方法です。 あらかじめパソコンと電話回線が接続されているか確認ください。 ☞ 接続方法 ☆「本節 2 パソコンと電話回線を接続する」 インターネットに接続する場合は、接続画面から必要な情報を入力または確 認します。

# 🌑 方法 1 -ブラウザのアイコンから接続する

 デスクトップ上の「Internet Explorer」アイコン(
 をダブルクリックする 接続画面が表示されます。

2 画面の内容を入力または確認し、[接続] ボタンをクリック する

#### ● 方法2-ダイヤルアップアイコンから接続する

#### Me

- [スタート] [設定] [ダイヤルアップネットワーク] をクリック する
- [XX(接続先)] アイコン( そう) をダブルクリックする
- ③ 画面の内容を入力または確認し、[接続] ボタンをクリックする

#### 2000

 [スタート] - [設定] - [ネットワークとダイヤルアップ接続] -[XX(接続先)]をクリックする

② 画面の内容を入力または確認し、[ダイヤル] ボタンをクリックする 接続されるとタスクバーに接続中アイコン( 単) が表示されます。

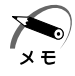

・ダイヤルアップアイコン(
 または
 )は接続先の番号ごとに
 作成されます。接続する場所に応じて番号を使い分ける場合には、
 わかりやすい名前をつけると切り替えが簡単です。

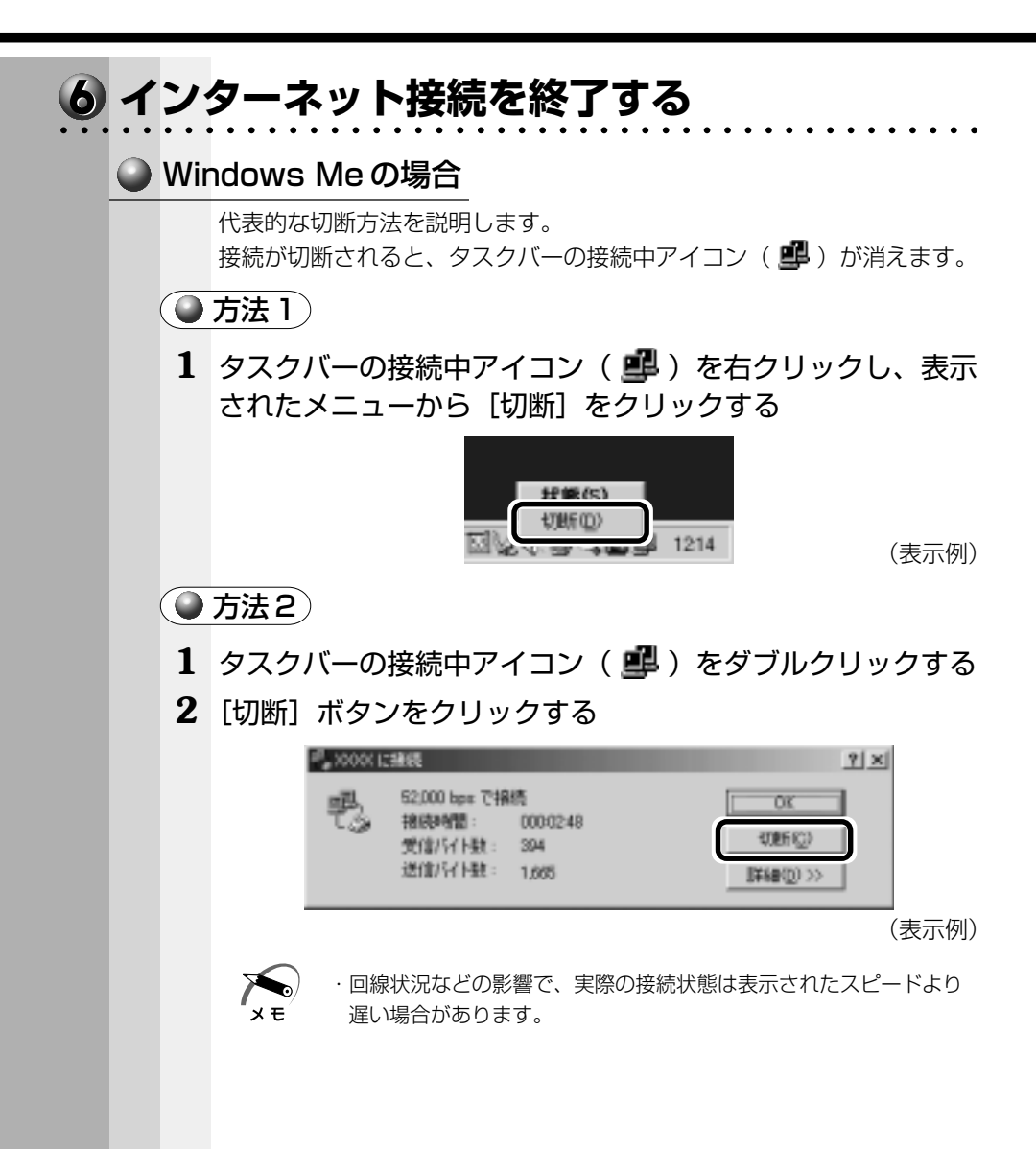

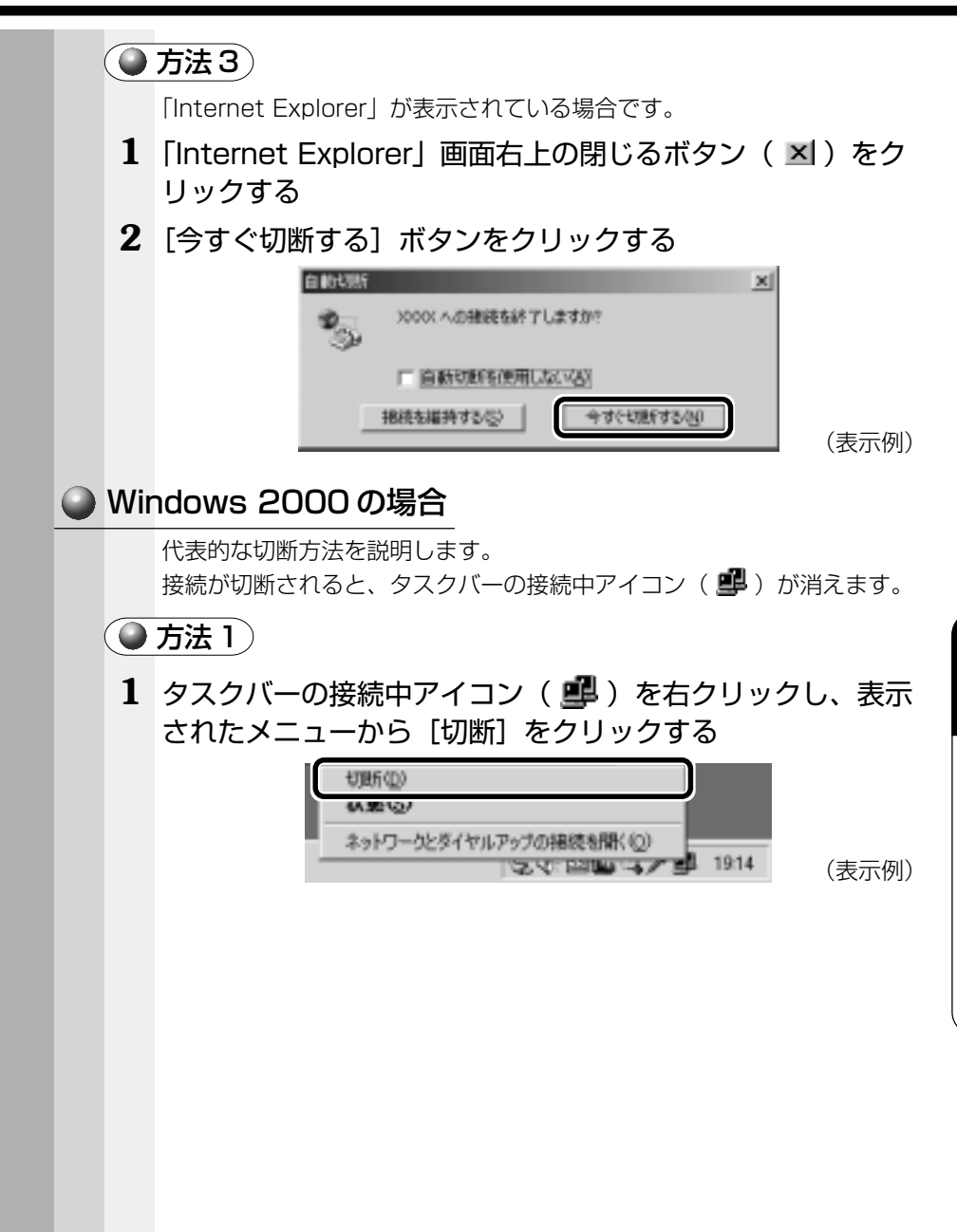

5

章

便利な機能

()方法2) 1 タスクバーの接続中アイコン ( 🚅 ) をダブルクリックする 2 [切断] ボタンをクリックする 00000001A-018878-1418 TIX 242 | 1548 | 接底 178 1915 1010100 000510 100 50.6 Kten ANY ANY A 1212 -思维 SIL 21,588 136348 田崎 15% 3.8 15-10 -70/17 (0) £08(4)) 開いる(2) (表示例) ・回線状況などの影響で、実際の接続状態は表示されたスピードより хŦ 遅い場合があります。 • 方法3 「Internet Explorer」が表示されている場合です。 1 [Internet Explorer] 画面右上の閉じるボタン(≤) をク リックする 2 [今すぐ切断する] ボタンをクリックする 自動切断  $\times$ >0000000(への接続 への接続を終了しますか?) 「 自動切断を使用しないる) 掲続を構持する○> 今すぐせ現所する(N) (表示例)

# ④ 電子メールを使う

電子メールとは、インターネット上でやりとりする「手紙」です。 郵便の手紙と比べて料金が安く、世界中どこでも短時間でつきます。また 電話などと違い、時間を気にせず送ったり、受け取ったりできます。 さらに画像や文書ファイルなどデジタルデータもメールと一緒に送れます。 「Eメール(Electric Mailの略)」や、「インターネットメール」、「メール」 と呼ぶこともあります。本書では「メール」という言葉を使用します。

# メールのしくみ

パソコンで作った文章や画像などのデータを送ると、電話回線を介してプロバイダのメールサーバに届きます。プロバイダのメールサーバは、あて先のプロバイダのメールサーバにデータを送ります。

データを受け取ったプロバイダは、受信者別にメールを整理して保存します。 受信者は、プロバイダのメールサーバに接続し、自分あてに届いたメール を受け取り、これをパソコンに保存します。

このように、メールは、自分の都合に合わせて送受信することができます。

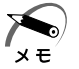

・メールサーバ

メールの配信サービスを提供するコンピュータのことです。メール の配信では、送信のために利用される SMTP サーバと、届いたメー ルを保存し、受信者が取りにくるのを待つ POP サーバの 2 種類が あります。

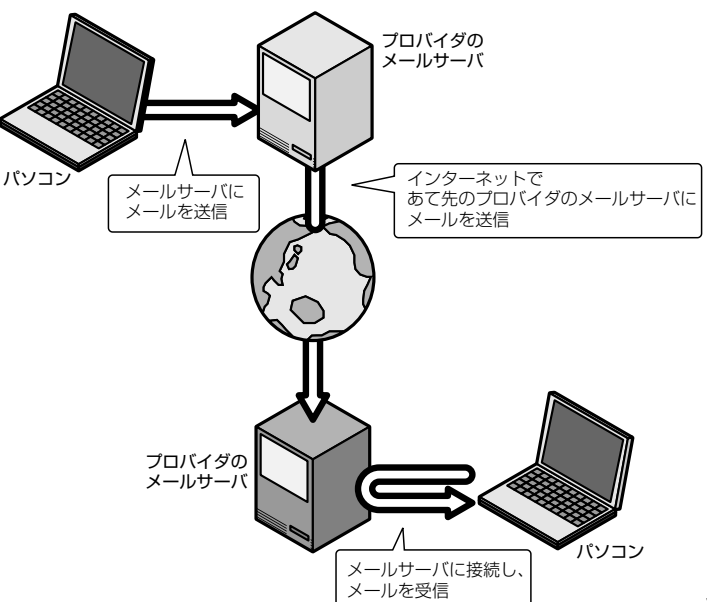

# 2 必要な設定を行う

本製品にはメールソフト「Outlook Express」がプレインストールされています。

ここでは「Outlook Express」を使った設定について説明します。その 他のメールソフトを使う場合は、『メールソフトに付属の説明書』をご覧 ください。

ここでは、すでにプロバイダへの入会が完了している場合について説明します。

☞ プロバイダへ入会していない場合

☆ 「本章 3 インターネットに接続する」

また、ここで説明している内容は一般的な手順です。詳細が不明な場合は プロバイダにお問い合わせください。

初めてメールを使うときは、プロバイダのメールサーバの種類やメール サーバに接続するアカウント名、パスワードの設定が必要です。次の手順 で行なってください。

#### 1 Me

デスクトップ上の[Outlook Express]アイコン( 📰 ) をダブルクリックする

または、

[スタート] - [プログラム] - [Outlook Express] をク リックする

2000

[スタート] - [プログラム] - [Outlook Express] をク リックする

Outlook Express が起動すると、[インターネット接続ウィザード]の[名前] 画面が表示されます。

[名前] 画面が表示されない場合は、Outlook Express 画面で [メールアカ ウントの設定] をクリックしてください。

# 2 [表示名] に名前をローマ字で入力し、[次へ] ボタンをク リックする

ここで入力した名前が、メールを送信したとき [送信者] に表示されます。

| TAN-SERIES | C. KRY MERION-APCREMENT, REPORTAL | i.r. |
|------------|-----------------------------------|------|
| 1014       | -                                 | _    |
| *****      | # Tes Dels                        | d.   |
|            |                                   | _    |
|            |                                   |      |
|            |                                   |      |
|            |                                   |      |

[インターネット電子メールアドレス] 画面が表示されます。

3 [既存の電子メールアドレスを使用する]をチェック(○) した後、メールアドレスを入力し、[次へ] ボタンをクリッ クする

プロバイダから割り当てられているメールアドレスを半角英数字で入力し ます。

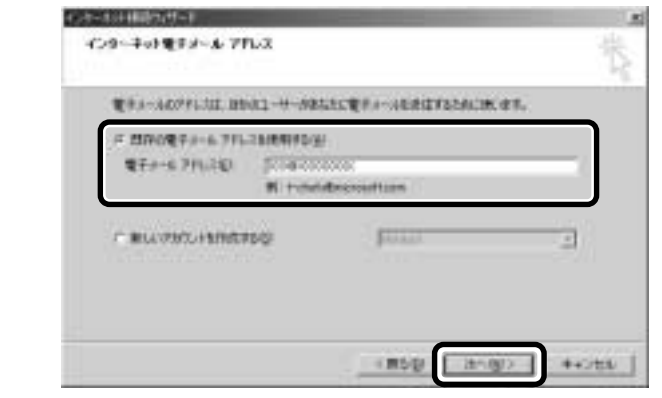

[電子メールサーバー名] 画面が表示されます。

5

章

便利な機能

4 電子メールサーバ名を設定し、[次へ] ボタンをクリックする 受信メールサーバ、送信メールサーバの種類は、ご契約のプロバイダによって異 なります。プロバイダから送付された書類をご確認のうえ、入力してください。

| #121-14 #1-12-20#18-Q1                            | (Fight)                                               |  |
|---------------------------------------------------|-------------------------------------------------------|--|
| RYBA-ALBORG MAR BOLD HTTP:<br>Delete delete       | 17-11-0                                               |  |
| 1017 1-11-12 1879-68/8241<br>1883-6 08179 1-11-03 | 12-96-1000002-17-17-17-17-17-17-17-17-17-17-17-17-17- |  |
| Presidented                                       |                                                       |  |

[インターネット メール ログオン] 画面が表示されます。

#### 5 アカウント名とパスワードを入力し、[次へ] ボタンをク リックする

[アカウント名]には、ユーザ名を入力します。ユーザ名とパスワードは、プロバイダとの契約時に決まります。

プロバイダから送付された書類をご確認のうえ、入力してください。

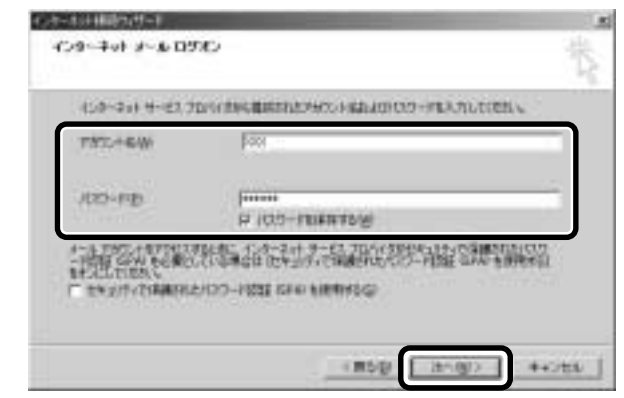

[設定完了] 画面が表示されます。

6 [完了] ボタンをクリックする

以上で設定は完了です。

# ● オプションの設定

オプションの設定は必ずしも行う必要はありません。お使いの状況に応じ て、必要な項目のみ設定できます。

画面は、Windows Meの場合の表示例です。

# 1 メニューバーから [ツール] - [オプション] をクリックする

| Cortain Copera                                                                                                    |                               | _     |
|----------------------------------------------------------------------------------------------------|-------------------------------|-------|
| 2+480 8800 870<br>PC20+4 141<br>PC20+4 141<br>PA67<br>States Exemi<br>C 0-58 2+65<br>S 150+64<br>S 150+64<br>S 1 |                               | -1004 |
|                                                                                                    | 2x-39x-9<br>2x-38x-9 73624688 |       |

(表示例)

## 2 各タブで設定を行う

オプション 1

[全般] タブの [メッセージの送受信] で [起動時にメッセージの送受信 を実行する] のチェックをはずす

この設定を行うと、「Outlook Express」を起動した時点では、自動的に電話 回線に接続されません。

メールの送受信を行う時だけメールサーバに接続する設定になります。

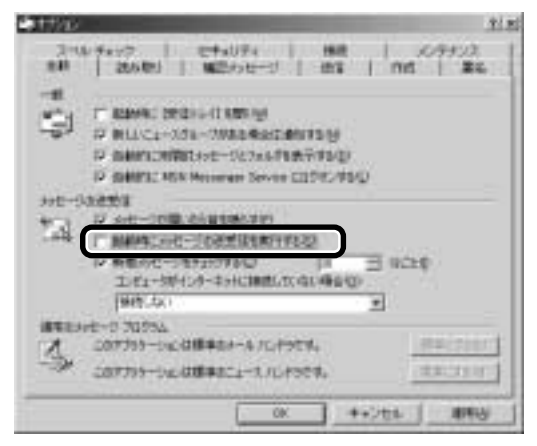

#### オプション2

[送信] タブの [送信] で [メッセージを直ちに送信する] のチェックを はずす

この設定を行うと、メールを書いた時点では送信せず、いったん送信トレイに 保管します。電話回線に接続したとき、メッセージの送受信をまとめて行う設 定になります。

|              | 19417 1 B                                                                                                    | ++UF4   MR   109900                                                                                                    |
|--------------|----------------------------------------------------------------------------------------------------|----------------------------------------------------------------------------------------------------|
| 1.61         | 25.6 限1 1                                                                                                    | Alling Int Ac                                                                                                    |
| 20           |                                                                                                    |                                                                                                    |
| P-1          | 行行的意志和行行认为                                                                                                    | 11月1日1月1日-2013年-1月1日日1月1日<br>11月1日1月1日-2013年-1月1日日1月1日<br>11月1日1月1日-2013年-1月1日日1日1日                                                                                                    |
| 1000         | 下,为出一切通知证明                                                                                                    | daA10                                                                                                    |
|              | 15 NUCLINE - 21                                                                                                    | HERE FROM CATURED                                                                                                    |
|              | 12 3代一川市町町                                                                                                    | BANKL77LXEETVLQ                                                                                                    |
|              | 12 MINCEDISE-                                                                                                    | NEBREID                                                                                                    |
|              | The Party of the Party of the P | CORPORATION OF A DESCRIPTION OF A DESCRIPT |
|              |                                                                                                    | MUNER CONTRACTO                                                                                                    |
|              | Constant of the second second                                                                                                    | Lo-HIRRU                                                                                                    |
| A-set        | notirs                                                                                                    | _10-H0010                                                                                                    |
| i-se<br>Tab  | BORINT<br>P HTML RUSSED                                                                                                    | E-2-HINRY.                                                                                                    |
| 1-1-1<br>(C) | activit<br>in <u>HTML Reform</u><br>in Fersikasas                                                                                                    |                                                                                                    |
| 1-10<br>3    | notus<br>* HIM Textos<br>* Frankusus<br>Hadikus                                                                                                    |                                                                                                    |
| 1-10<br>     | Notices<br>= HTML REPORT<br>= HTML REPORT<br>= HTML REPORT<br>= HTML REPORT                                                                                                    |                                                                                                    |
| 1.1 C        | BORIS<br>+ HIM. RESID<br>- FRAIRISH<br>HEORIS<br>- HIM. REAH<br>- REAL                                                                                                    | TO-HUREL<br>HIN RECORD J 2423 RECORD                                                                                                    |

(表示例)

#### オプション3

[送信] タブの [メール送信の形式] で [テキスト形式] をチェックする ( ) どのメールソフトでも読めるようにするには、テキスト形式で送信します。 HTML 形式で送信した場合、相手のメールソフトが HTML 形式に対応してい ないときは、文字化けしてしまい、メッセージが正しく表示されません。

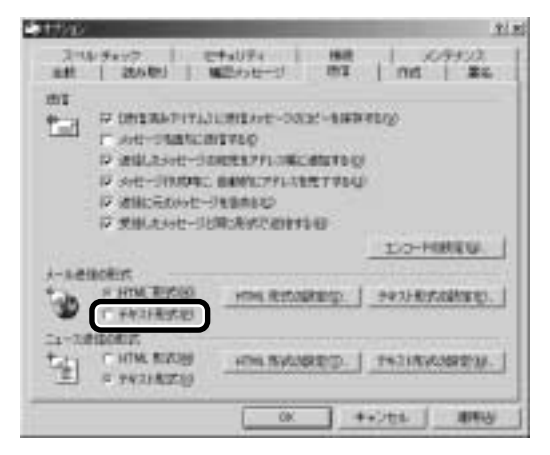

(表示例)

ΥŦ

#### ・文字化け

文章が意味不明な文字の羅列で表示され、読めない状態のことです。 データのやり取りをするパソコンやアプリケーション同士の設定が 異なる場合などによく起こります。

#### オプション4

[接続] タブで [送受信が終了したら切断する] をチェックする ( ☑) 送受信が完了したら、自動的に電話を切る設定になります。

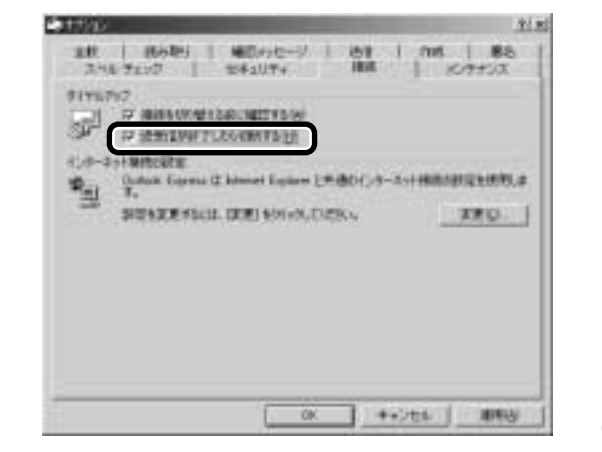

(表示例)

# 3 [OK] ボタンをクリックする